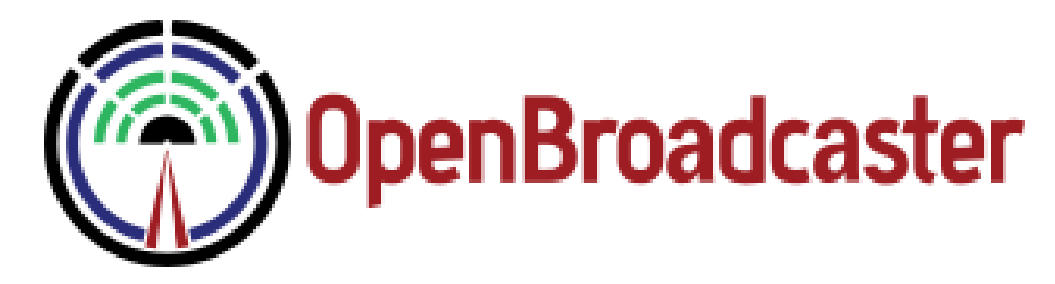

- Quick Start Guide
  - Server
    - Upload Media
    - Create Default Playlist
    - Create The Player
  - Player
    - Provision The Player
    - Sync the Player to Server
  - Advanced
    - Search Media
    - Schedule a Show

## Quick Start Guide

#### Preamble instructions

This quick start guide will get media playing on a playout box managed by a OBServer.

#### Prerequisites

Updated OBServer and OBPlayer that can see each other on same machine or on network.

## Server

#### Upload Media

- 1. On the bottom Navigation Bar is a Media>New Media.
- 2. Select the file you want to upload.
- 3. Fill in mandatory info for Artist and Title.
- 4. Save
- 5. You'll see the media you just added appear in the  ${\tt Media}$  Sidebar

Create Default Playlist

If a Player cannot locate a schedule of media to be played, it will play the Default Playlist (DPL) in a loop to avoid dead air. Server will sync DPL with remote Player and play the contents of DPL.

Use Playlist menu to create a new playlist:

- 1. Select Playlist>New
- 2. Provide a Name and Description for the (DPL).
- 3. From the media sidebar tab, click hold to **drag and drop** selections to the DPL. As items are added to the list of Playlist Items, the Total Duration for all items on the Playlist is updated. Add items to the Playlist until the desired duration is achieved. See **Server Documentation (/server/#playlist)** for more details on creating Playlists.
- 4. Status select visible. This allows users to see your show, but not change it. Private makes your show invisible to others. Public shares media through public API (if enabled)
- 5. Save Data.

#### Create The Player

#### Provisioning Player

Using the admin menu to access the player manager options:

- 1. Expand existing Player Settings for a defined Player, or create a New Player.
- 2. Provide a Name and Description for the Player.
- 3. Enter the password that will be required for the **Player** to establish a sync connection to the **Server**.
- 4. Leave IP blank.
- 5. Set the media types that will be available for the **Player**. Ensure the **Player** is configured properly to handle the assigned media types.
- 6. Set the Timezone that will be used for scheduling shows.
- 7. Drag the **Playlist** created in the previous step (DPL) from the Playlist sidebar tab to the **Default Playlist** drop zone (the area highlighted during the drag operation).
- 8. Save the Player.

When newly player is created, it will be assigned a unique Device-ID and show up in Schedule

# Player

#### Provision The Player

#### Access the Player Dashboard and go to the Sync Media page to enter

Device ID generated in Player Manager

Password with the password you enter in server

Sync URL

https://<IP\_of\_Server>/remote.php

For initial testing set Media Sync Mode to Remote

#### Sync the Player to Server

#### Start up Messages

Restart player with Admin>Delete DB and restart Forces schedule and media sync refresh and take you back to main Status page.

Observe sync connection messages. If no Red Errors then player is provisioned and is now run from server. You will see media being downloaded.

Once media is finished downloading, it will begin playing.

You will be able to hear audio coming out of Pulse Audio (used as default)

## Advanced

#### Search Media

Your media is now in the database and can be searched

All searches are based on the parameters you include when you upload your tracks. Please be accurate as possible entering Metadata when uploading tracks.

Under the media tab you will find

- Simple Quick search. Start typing and search results will appear.
- Advanced Apply filters for: Artist, Title, Genre, Comments, Duration (in seconds).

Check out the drop down menus for all the options.

Click the Add button to apply the filter.

To get out of Advanced search click the Simple link.

Too many filters may not give you a result

#### Schedule a Show

Once the Player is provisioned and playing the DPL, go into Server and schedule a Playlist and Media

- 1. Open Schedule on the bottom navigation bar on server
- 2. Locate Playlist from sidebar and drag it into the schedule.
- 3. Select the date and times they are assigned and the show is set into the schedule.
- 4. Save

Media items and schedule information will automatically sync from server to player.

Intitial show lock-in time will require at least 20 minutes of lead time before playout of a scheduled or default playlist, thus ensuring all required media are downloaded before a show begins.

For more details, go to Trouble Shooting (http://support.openbroadcaster.com/Troubleshooting)

# Feedback

Find a OBPlayer (https://github.com/openbroadcaster/obplayer/issues/new) or OBServer (https://github.com/openbroadcaster/observer/issues/new)Bug? Have a OBPlayer (https://github.com/openbroadcaster/obplayer/issues/new) or OBServer (https://github.com/openbroadcaster/observer/issues/new) or OBServer (https://github.com/openbroadcaster/observer/issues/new) or OBServer (https://github.com/openbroadcaster/observer/issues/new) or OBServer (https://github.com/openbroadcaster/observer/issues/new) or OBServer (https://github.com/openbroadcaster/observer/issues/new) or OBServer (https://github.com/openbroadcaster/observer/issues/new) or OBServer (https://github.com/openbroadcaster/observer/issues/new) feature request ?

Open Server Bugs

No open issues

Open Player Bugs 16 - LA with Line In not switching to Fall Back Media

Made by OpenBroadcaster.

With • from Friends of Cake

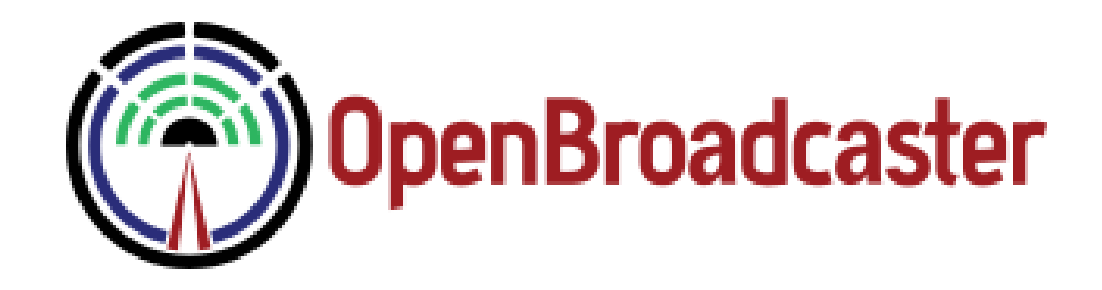

### Media Server

- Getting Around
  - Profile and Account
  - Language
  - Accessibly Themes
- Media
  - Formats
  - Metadata
  - Uploading
  - Edit and Update
  - Bulk Edit
  - Media Settings
  - View Details
  - Language and Country
  - Media Field Settings
- Search
  - Advanced Searches
  - Saved Searches
  - Default Search View
- Playlists
  - Types of PlayLists
  - Create Playlist
  - Edit Playlist
  - Dynamic Segment
  - Default Play List (DPL)
  - View Details
- Schedules
  - Media and Shows
  - Scheduling Permissions
  - User Time Slots
  - Priority Broadcasts

- Scheduling Line In
- User Management
  - New User Sign up
  - User List
  - Permissions
  - Create Group
- Player Management
  - New Player
  - Connection Messages
  - Cloning Playout Devices as Parent and Child
- Logging and Monitoring
- Modules
  - Legacy Modules
- Updates and New Features
- Client Settings
  - Email Notification Alerts

# Getting Around

The main screen comprises three areas: a center 'work' area, media sidebar, and a menu panel.

| CFET 106.7 FM | Shows                           |                                 |                                 |                                 |                                 |                                 |                                                                                                    |                           |                                                    |            |
|---------------|---------------------------------|---------------------------------|---------------------------------|---------------------------------|---------------------------------|---------------------------------|----------------------------------------------------------------------------------------------------|---------------------------|----------------------------------------------------|------------|
|               | < Prev                          |                                 | February S                      | 5, 2012 - Februa                | ary 11, 2012                    |                                 | Next >                                                                                                    |                           | E                                                  |            |
|               | Sun 5                           | Mon 6                           | Tue 7                           | Wed 8                           | Thu 9                           | Fri 10                          | Sat 11                                                                                                    |                           |                                                    |            |
| 12am          | CFMI Rock 101                   | CFMI Rock 101                   | CFMI Rock 101                   | CFMI Rock 101                   | CFMI Rock 101                   | CFMI Rock 101                   | CFMI Rock 101                                                                                                    |                           |                                                    | -          |
|               |                                 |                                 |                                 |                                 |                                 |                                 |                                                                                                    | media                     | playlists                                          |            |
|               |                                 |                                 |                                 |                                 |                                 |                                 |                                                                                                    | my • AP un ar<br>advanced | (enter search query he<br>I search • previous • ne | re)<br>xt  |
|               |                                 |                                 |                                 |                                 |                                 |                                 |                                                                                                    | Artist                    |                                                    | Time       |
| 4am           |                                 |                                 |                                 |                                 |                                 |                                 |                                                                                                    | 45 (Life Without)         | The Way You Dream                                  | 04:11      |
| Sam           |                                 |                                 |                                 |                                 |                                 |                                 |                                                                                                    | 1 000 Homo D.l's          | Supernaut                                          | 06:39      |
|               |                                 |                                 |                                 |                                 |                                 |                                 |                                                                                                    | 10 Ft. Gania Plant        | 100 LB. Weight                                     | 03:25      |
|               |                                 |                                 |                                 |                                 |                                 |                                 |                                                                                                    | 10 times                  | 10 times                                           | 03:35      |
|               |                                 |                                 |                                 |                                 |                                 |                                 |                                                                                                    | 100 per cent              |                                                    | 03:34      |
| 7am           |                                 |                                 |                                 |                                 |                                 |                                 |                                                                                                    | 1000 Deaths               |                                                    | 03:44      |
|               |                                 |                                 |                                 |                                 |                                 |                                 |                                                                                                    | 1000 Homo DJs             |                                                    | 06:30      |
| sam           |                                 |                                 |                                 |                                 |                                 |                                 |                                                                                                    | 100000 indi               |                                                    | 03:49      |
| 9am           |                                 |                                 |                                 |                                 |                                 |                                 |                                                                                                    | 106th and ParkBattle      | 106th and ParkBattle                               | 01:19      |
|               |                                 |                                 |                                 |                                 |                                 |                                 |                                                                                                    | 10cc                      | Baron Samedi                                       | 03:45      |
|               | Beatles for Breakfast           | Beatles for Breakfas            | Beatles for Breakfast           | Beatles for Breakfast           | Beatles for Breakfast           | Beatles for Breakfas            | t Beatles for Breakfast                                                                                                    | 10cc                      | World                                              |            |
|               | Island Morning                  | CEMI Rock 101                   | CEMI Rock 101                   | CEMI Rock 101                   | CEMI Rock 101                   | CEMI Rock 101                   | Island Morning                                                                                                    | 10cc                      | I Wanna Rule The World                             | 04:00      |
|               | Reggae                          |                                 |                                 |                                 |                                 |                                 | Reggae                                                                                                    | 10cc                      | I'm Mandy Fly Me                                   | 05:26      |
|               | World Beat Round                |                                 |                                 |                                 |                                 |                                 | World Beat Round                                                                                                    | 10cc                      | Rubber Bullets                                     |            |
|               |                                 |                                 |                                 |                                 |                                 |                                 |                                                                                                    | 10cc                      | Dreadlock Holiday                                  | 04:31      |
|               | Radio EcoShock                  |                                 |                                 |                                 |                                 |                                 | Japanese Musiquest                                                                                                    | 10cc                      | Wedding Bells                                      | 03:27      |
|               |                                 |                                 |                                 |                                 |                                 |                                 | Kootenay Co-op                                                                                                    | 1000                      | Deeple in Love                                     | 03:59      |
| ≥pm           | Terra Informa                   |                                 |                                 |                                 |                                 |                                 | Terra Informa                                                                                                    | 1000                      | Feople III Love                                    | 05.40      |
| 3nm           | FestiPon                        |                                 |                                 | Yukon Music                     |                                 |                                 | FestiPon                                                                                                    | 10cc                      | Under Your Thumb                                   | 03:44      |
|               | Econ op                         |                                 |                                 | a dicontinuane                  |                                 |                                 | Lean op                                                                                                    | 10cc                      | Silly Love                                         | 03.19      |
|               | CFET Default                    | CFET Default                    | CFET Default                    | CFET Default                    | CFET Default                    | CFET Default                    | CFET Default                                                                                                    | 10cc                      | Life is a Minestrone                               | 04:31      |
|               |                                 |                                 |                                 |                                 |                                 |                                 | and the second second se | 10cc                      | Neanderthal Man                                    |            |
|               | Weekend Oldies and<br>the Goons | Weekend Oldies and<br>the Goons | Weekend Oldies and<br>the Goons | Weekend Oldies and<br>the Goons | Weekend Oldies and<br>the Goons | Weekend Oldies and<br>the Goons | d Weekend Oldies and<br>the Goons                                                                                                    | 10cc                      | Un nuit à Paris                                    |            |
|               | Secret Messages                 | Secret Messages                 | Secret Messages                 | Secret Messages                 | Secret Messages                 | Secret Messages                 | Secret Messages                                                                                                    | < more 5374               | 2 media items found.                               |            |
|               | Auditory Evolution              | CFMI Rock 101                   | CFMI Rock 101                   | CFMI Rock 101                   | CFMI Rock 101                   | CFMI Rock 101                   | BYTE Battle of the                                                                                                    | Drag                      | to playlist for dynamic s                          | election.  |
|               | Definitely Not The              |                                 |                                 |                                 |                                 |                                 | Auditory Evolution                                                                                                    |                           | New                                                |            |
|               | Housewine January               |                                 |                                 |                                 |                                 |                                 | 02122012                                                                                                    |                           |                                                    |            |
| 9pm           | leddy & the Robot               |                                 |                                 |                                 |                                 |                                 | Frostbite Jams                                                                                                    |                           |                                                    |            |
| accou         | nt media                        | playlists                       | schedules                       | admin                           |                                 |                                 |                                                                                                    |                           | Logged in                                          | as: radior |

The **centre work area** is the main window workspace. This is where users can create play lists, add and edit media, schedule shows, update system settings, install modules and manage users. In the example above, a *Schedule* is loaded into the main window workspace.

To the right of the center 'work' area is the **sidebar**, comprising two tabs, Media and Playlists, as well as a Preview window. Users can toggle between tabs and perform dynamic searches to filter a list of items based on a metadata query. One or more items from the list may be selected. Actions triggered by clicking on buttons below the list operate on selected items. Additional functions are available by right clicking on items in the list. To preview items (any supported media including audio, image or video), simply drag and drop any media into the Preview window above the sidebar tabs. At the bottom of the sidebar, the number of items in the (filtered) list is shown.

Along the bottom of the screen is the **menu panel**. Depending on user permissions some menus will remain hidden.

#### Profile and Account

| Account Setti                             | ngs                                                                 |
|-------------------------------------------|---------------------------------------------------------------------|
| Edit the following account s<br>password. | ettings as needed. Only enter a password if you wish to change your |
| - Account                                 |                                                                     |
| Username:                                 | radiorob                                                            |
| Name:                                     | media                                                               |
| Display Name:                             | media                                                               |
| New Password:                             |                                                                     |
| New Password (again):                     |                                                                     |
| Email:                                    | media@openbroadcaster.com                                           |
| – User Interface –                        |                                                                     |
| Search Results Per Load:                  | 106 -                                                               |
| Language:                                 | English (default) -                                                 |
| Theme:                                    | Dark On Light (Higher Contrast) -                                   |
| Dyslexia-Friendly Font:                   | Enabled -                                                           |
| Sidebar Display:                          | Left -                                                              |
|                                           |                                                                     |
| Save                                      |                                                                     |

Login to the [OpenBroadcaster Server] application as the admin user (default password is 'admin')

Here you are able to custom tailor your session. Using the account menu to access the admin account settings. Some of the things you can change on a per user basis.

- 1. Change your display name
- 2. Update password
- 3. Set Email
- 4. Set the number of search results to display in media sidebar
- 5. Select a Theme
- 6. Enable Dyslexic Font making it easier to read and comprehend for some users

7. Sidebar Display to appear from Left or Right

#### Language

User menus, form fields and system messages are displayed in English by default. Available language options are displayed in a dropdown menu. These settings are **not** system-wide. Each user may choose their own language settings. Select the desired language of menus, help and tool tips.

Save and refresh browser.

### Accessibly Themes

Background/foreground color and font options are designed to enhance accessibility of the interface using bright/dark contrast settings or using dyslexia friendly fonts. These settings are **not** system-wide. Each user may choose their own theme and font settings.

Select desired Themes ranging from high contrast, light\dark backgrounds. Tanzanite is the Default theme.

Save and refresh refresh your browser to take effect.

## Media

OpenBroadcaster allows media of different types (audio, video, images) to be managed within a single catalogue or media library. Using radio buttons admins can select which formats the system will accept and recognize. If media is tried to be uploaded that isn't supported, then it will not be allowed to be added to the library. Files are screened a number of ways for authenticity including MD5 checksum. Renaming a text file to \*.mp3 will not be accepted.

The MY button when selected filters to only show media created and uploaded by user.

#### Formats

Compatible media codecs and containers are listed below:

| Format Description |                           | File extension |
|--------------------|---------------------------|----------------|
| Audio Forma        | ats                       |                |
| FLAC               | Free lossless audio codec | .flac          |
| MP3                | MPEG-1 Layer-3 Audio 🌣    | .mp3           |
| MP4                | MPEG-4 Audio 🌣            | .mp4           |
| Ogg Vorbis         | Ogg Container Format      | .ogg           |

| Format        | Description                              | File extension |
|---------------|------------------------------------------|----------------|
| WAV           | Waveform Audio                           | .wav           |
| Video Formats |                                          |                |
| AVI           | Audio Video Interleave, Container Format | .avi           |
| MOV           | Apple Quicktime 🌣                        | .mov           |
| MPEG          | Moving Picture Experts Group 🌣           | .mpg           |
| Ogg Video     | Ogg Container Format                     | .ogv           |
| WMV           | Windows Media Video 🌣                    | .wmv           |
|               |                                          |                |
| Image Formats |                                          |                |
| JPEG          | Joint Photographic Experts Group         | .jpg           |
| PNG           | Portable Network Graphics                | .png           |
| SVG           | Scalable Vector Graphics                 | .svg           |
|               |                                          |                |

 $\Leftrightarrow$  Non-Free Proprietary - Licence Required

The System Administrator may choose to restrict uploads to a subset of the compatible formats.

See Advanced Admin.

Metadata

| Upload Media                                                   |                                   |                       |
|----------------------------------------------------------------|-----------------------------------|-----------------------|
| Upload one or more files by clicking the 'Upload Files' buttor | n.                                |                       |
|                                                                | Upload a file                     |                       |
|                                                                | Save Data                         |                       |
| 01 - Electric Light Orch                                       | estra - Secret Message:           | s.mp3 collapse cancel |
|                                                                | Use ID3 Data                      |                       |
| Artist:                                                        | Electric Light Orchestra          | Copy to All           |
| Title:                                                         | Secret Messages                   | Copy to All           |
| Album / Series:                                                | Secret Messages                   | Copy to All           |
| Year:                                                          | 1983                              | Copy to All           |
| Category:                                                      | Music •                           | Copy to All           |
| Country:                                                       | United Kingdom 🔻                  | Copy to All           |
| Language:                                                      | English                           | Copy to All           |
| Genre:                                                         | Classic Rock 🔹                    | Copy to All           |
| Are you the copyright owner?:                                  | No 🔻                              | Copy to All           |
| Is media approved?:                                            | Yes V                             | Copy to All           |
| Status:                                                        | Private (available to you only) 🔻 | Copy to All           |
| Include in Dynamic Selections?:                                | Yes •                             | Copy to All           |
|                                                                | Save Data                         |                       |

If available, ID3 data are automatically entered into the upload form, otherwise, enter the **Artist**, **Title**, along with other known metadata for each file. For metadata common to all items, the copy to All button may be used to facilitate data entry. Use the **Category** item to facilitate use of Station ID or Priority Broadcasts messages in **Playlists**.

Depending on permissions, user may or may not be able to set the *is media approved* flag. If not then the media will remain in an 'awaiting approval' queue until the Moderator approves it for inclusion in the music library. A *Status* of 'Public' will allow others to include the selection in their own Playlists. Private media will not be available for other users to browse. *Dynamic Selection* should be enabled for media such as music and station IDs, so that these items are accessible as Dynamic Playlist selections.

Once metadata have been entered, save the items in the queue to add them the library. Incompatible file formats are flagged, and will not be processed in the upload queue.

### Uploading

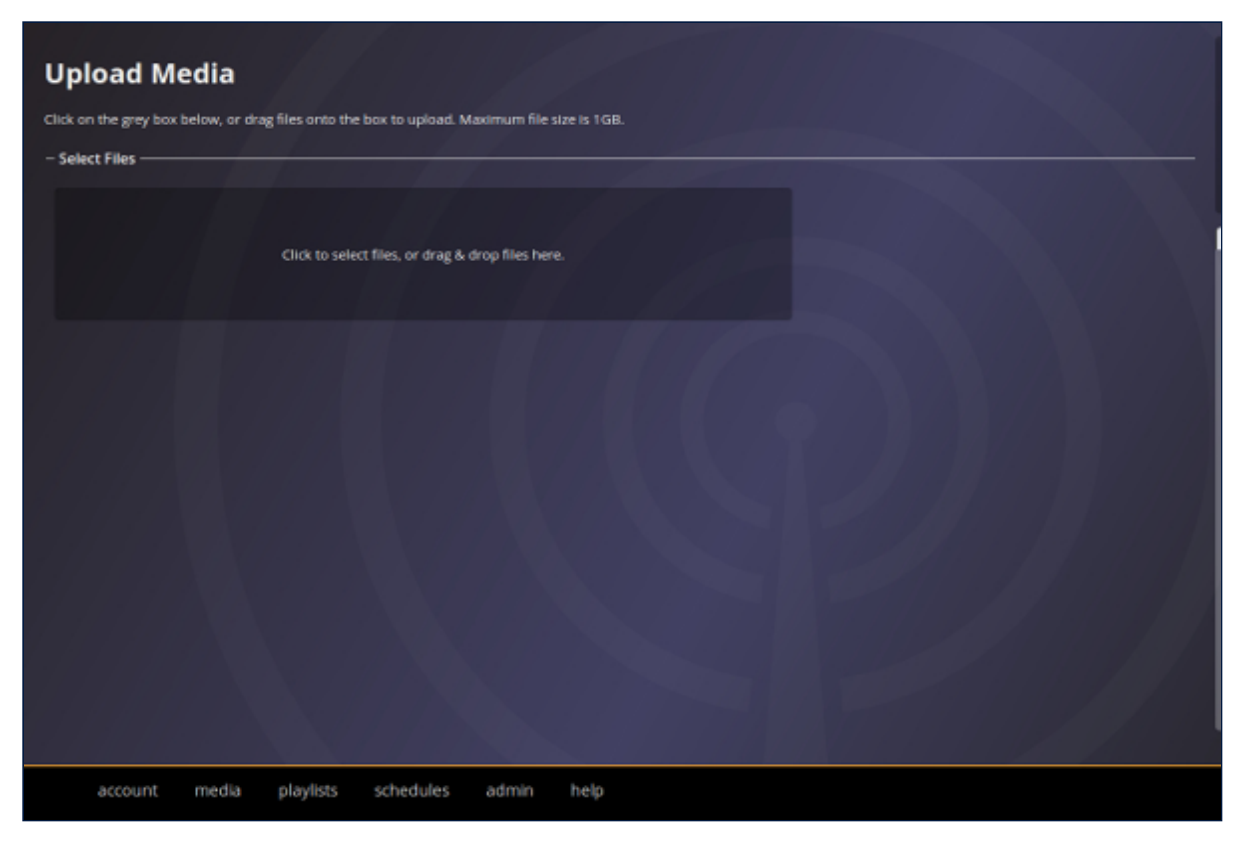

New Media may be added to the library using the media uploader, accessed from the **media** menu.

Drag and drop one or more media files to the uploader, or click within the shaded box to open a file selection window. Each file is uploaded in sequence, and added to a queue. Progress of the current upload is displayed alongside the filename.

Pro Tip Max Limit set to 1GB

#### Edit and Update

Select media from sidebar. Either click Edit or right click Edit Media info may be edited.

#### Bulk Edit

#### **Batch Processing**

- 1. Selecting multiple Media items (CTRL + Click, Click + Shift) and Click
- 2. Click Edit from media sidebar. Opens all selected media.
- 3. Use Copy All icon beside the field you wish to copy to all.

#### Media Settings

Categories and Genres

| Media Cat      | egories & Genre: | 25                 |                    |   |  |  |
|----------------|------------------|--------------------|--------------------|---|--|--|
|                |                  |                    |                    |   |  |  |
| Add a Category | Add a Genre      |                    |                    |   |  |  |
|                |                  |                    |                    |   |  |  |
|                |                  |                    |                    |   |  |  |
|                |                  |                    |                    |   |  |  |
|                |                  |                    |                    |   |  |  |
|                |                  | – Edit Genre       |                    |   |  |  |
|                |                  | Name:              | Adult Contemporary | _ |  |  |
|                |                  | Description:       | Easy listening     | • |  |  |
|                |                  | category.          |                    |   |  |  |
|                |                  |                    |                    |   |  |  |
|                |                  | Save Delete Cancel |                    |   |  |  |
|                |                  |                    |                    |   |  |  |
|                |                  |                    |                    |   |  |  |
|                |                  |                    |                    |   |  |  |
|                |                  |                    |                    |   |  |  |
|                |                  |                    |                    |   |  |  |
|                |                  |                    |                    |   |  |  |

Create and edit unlimited categories and associated genres of media. e.g. Audio-Inuktitut, Images-Unicorns, Video-28mmPathe

Each  ${\tt Category}\ and\ {\tt Genre}\ can be specificied as default$ 

#### View Details

| Media Details                                                                                                    |                                                                    |
|----------------------------------------------------------------------------------------------------|--------------------------------------------------------------------|
| Download Edit Delete                                                                                                    | Versions                                                           |
| - Details                                                                                                    |                                                                    |
| ID:                                                                                                    | 123945                                                             |
| Artist:                                                                                                    | Radio Ecoshock                                                     |
| Title:                                                                                                    | The Third Rail: Radical Climate Change During It All June 10, 2020 |
| Album:                                                                                                    |                                                                    |
| Xear                                                                                                    | 2020                                                               |
| Contra de la contra de la contr | Charles Complete                                                   |
| Category:                                                                                                    | Snows - Complete                                                   |
| Country:                                                                                                    | Canada                                                             |
| Language:                                                                                                    | English                                                            |
| Genre:                                                                                                    | Complete Shows                                                     |
| Comments:                                                                                                    |                                                                    |
| Uploader:                                                                                                    | Bitt Potonsky                                                      |
| Created:                                                                                                    | 2020-06-14 10:39:53                                                |
| Last Updated:                                                                                                    | 2020-06-14 10:39:53                                                |
| Copyright:                                                                                                    | No                                                                 |
| Approval:                                                                                                    | Approved                                                           |
| Status:                                                                                                    | Public                                                             |
| Dynamic Selections:                                                                                                    | Yes                                                                |
|                                                                                                    |                                                                    |
| — Where is this media use                                                                                                    | :d?                                                                |
| <ul> <li>playlist: What on Ear</li> </ul>                                                                                                    | th is Going on?                                                    |
| <ul> <li>*dynamic playlist: Me</li> </ul>                                                                                                    | tallica                                                            |
| <ul> <li>*dynamic playlist: The</li> </ul>                                                                                                    | e Dollar Bin                                                       |
| <ul> <li>*dynamic playlist: CF</li> </ul>                                                                                                    | ET\CJHJ DPL                                                        |
| * Indicates possible dynamical                                                                                                    | nic selection.                                                     |

From the Media Sidebar, hightlight, right click and select Details to find out where the PL is used, who created it and when it was last modified.

Displays info This is where the

- Who uploaded and when
- Media ID can be found including usage of media
- Where it is being used

### Language and Country

Use drop down menus to select applicable Language and Country

#### Media Field Settings

| Media Field Se      | ettings                                                                                                    |
|---------------------|----------------------------------------------------------------------------------------------------|
| Artist:             | $^{\odot}$ Required $^{\bigcirc}$ Enabled $^{\bigcirc}$ Disabled                                                                                                    |
| Album:              | Required      Enabled      Disabled                                                                                                    |
| Year:               | Required      Enabled      Disabled                                                                                                    |
| Category/Genre:     | $^{\odot}$ Required $^{\bigcirc}$ Enabled $^{\bigcirc}$ Disabled                                                                                                    |
| Country:            | $^{\odot}$ Required $^{\bigcirc}$ Enabled $^{\bigcirc}$ Disabled                                                                                                    |
| Language:           | $^{\odot}$ Required $^{\bigcirc}$ Enabled $^{\bigcirc}$ Disabled                                                                                                    |
| Comments:           | $^{\odot}$ Required $^{\odot}$ Enabled $^{\odot}$ Disabled                                                                                                    |
| Dynamic Selections: | Yes (Default)      No (Default)      Hidden     Hidden |
| Save                |                                                                                                    |

Default Settings and mandatory fields can be applied globally

## Search

**Sidebar** tabs used to search the media library or Playlist catalogue. Items are filtered to displayed only items to which the current user has permission, those which are marked as approved(ap), or further restricted to include only those media owned(my) by that user. With additional privileges, searches may also be conducted on archived(ar) or unapproved(un) media. Deleted media

items go into a special directory called Archive. Authorized users are able to go into this archive, purge delete the actual media from the file system, or restore the media back to the library. The active filter is indicated by the use of uppercase notation (e.g. AP).

**Simple search mode**, users enter terms (i.e. a word or phrase) in the query window, application returns all media with title or artist containing those terms, or PlayLists with matching name/description. Click simple to clear or clear test and press enter

Advanced Searches

| Advanced Search                                                                                                    |
|----------------------------------------------------------------------------------------------------|
| Country Vis Vited Kingdom V Add                                                                                                    |
| <ul> <li>[X] Country is "United Kingdom"</li> <li>[X] Media Type is "Audio"</li> <li>[X] Duration is less than or equal to 300 seconds</li> <li>[X] Title does not contain "Christmas"</li> <li>[X] Year is greater than or equal to 1967</li> <li>[X] Artist contains "beatles"</li> </ul> |
|                                                                                                    |

Advanced search mode, users combine search criteria to query and filter large libraries. Query fields and search terms may be specified and added to a list of search criteria.

| media                          | playlist                             | S                                               |        |                   |              |                |           |       |
|--------------------------------|--------------------------------------|-------------------------------------------------|--------|-------------------|--------------|----------------|-----------|-------|
|                                |                                      | mv• AP un                                       | ar (e  | enter search quer | v here)      |                |           |       |
|                                |                                      |                                                 | ed sea | arch • previous • | next         |                |           |       |
|                                |                                      |                                                 |        |                   |              |                |           |       |
| The Beatles                    | Anthology 1                          | "Brian was a beautiful<br>guy" (Lennon spoken)  | 1995   | Other             | Other        | United Kingdom | English   | 00:11 |
| The Beatles                    | White Album<br>Sessions,<br>Volume 1 | (demo) The Continuing<br>Story of Bungalow Bill | 1968   | Music             | Rock         | United Kingdom | English   | 02:44 |
| The Beatles Live at the<br>BBC | Live at the BBC<br>(Disc 2)          | 1822! (Speech)                                  | 1994   | Music             | Classic Rock | United Kingdom | English   | 00:11 |
| The Beatles                    | Anthology 3<br>(Disc 1)              | A Beginning                                     | 1996   | Music             | Classic Rock | United Kingdom | English   | 00:51 |
| The Beatles                    | Anthology 3<br>(sisc 1)              | A Beginning (Anthology)                         | 1996   | Music             | Rock         | United Kingdom | English   | 00:51 |
| The Beatles Live at the<br>BBC | Live at the BBC<br>(Disc 2)          | A Hard Day s Night                              | 1994   | Music             | Classic Rock | United Kingdom | English   | 02:25 |
| The Beatles                    | Let it Be Naked                      | Across the Universe                             | 1970   | Music             | Rock         | United Kingdom | English   | 03:38 |
| The Beatles Live at the<br>BBC | Live at the BBC<br>Disc 2            | All My Loving                                   | 1994   | Music             | Classic Rock | United Kingdom | English   | 02:05 |
| The Beatles                    | Anthology 1<br>Disc 2                | All My Loving (live Ed<br>Sullivan 64)          |        | Music             | Classic Rock | United Kingdom | English   | 02:20 |
| The Beatles                    | Anthology 1                          | And I Love Her (take 2)                         | 1995   | Music             | Rock         | United Kingdom | English   | 01:53 |
| The Beatles                    | Past Masters -<br>Volume One         | Bad Boy                                         | 1988   | Music             | Classic Rock | United Kingdom | English   | 02:21 |
| The Beatles                    | Anthology 3<br>(CD2)                 | Because (Anthology 3)                           | 1996   | Music             | Rock         | United Kingdom | Afrikaans | 02:24 |
| The Beatles                    | Anthology 1                          | besame mucho                                    | 1995   | Music             | Rock         | United Kingdom | English   | 02:38 |
| The Beatles                    | Anthology 3<br>(Disc 1)              | Blackbird                                       | 1996   | Music             | Classic Rock | United Kingdom | English   | 02:19 |
| The Beatles                    | Anthology 1<br>(Disc 2)              | Can t Buy Me Love<br>(Take 2) Anthology         | 1995   | Music             | Rock         | United Kingdom | English   | 02:11 |
| 135 n                          | nedia items foun                     | d.                                              |        |                   |              |                |           |       |
| Drag                           | to playlist for dyn                  | amic selection.                                 |        |                   |              |                |           |       |
|                                |                                      |                                                 | lew    | Edit Delete       |              |                |           |       |

Once a search is conducted, items matching all listed criteria will be returned and the number of results is displayed at the bottom of the search tab. Further sorting or returns can be done by clicking on the headers of columns on the list to display in "Ascending\Descending" order. To clear the search results, clear the search window and press enter. Use the previous and next buttons to display the next page of results. The number of results to display per page may be set in the user profile settings. Select and reload previous search results using <code>my\_searches</code>.

Saved Searches

| Edit Media                                                         | Click to search again. Right-click for more options.  |                                                                                |
|--------------------------------------------------------------------|-------------------------------------------------------|--------------------------------------------------------------------------------|
| Edit the following as required, then click the save button to com- | - Saved Searches                                      |                                                                                |
| Show Extended Details                                              | Artist contains "Electric Edit                        |                                                                                |
| - Electric Light Orchestra - Shine A Little Love Unreleased e      | Year is less than or equilibrium Andre Default        |                                                                                |
| Artiste Liestrie Light Orchestra Gep                               | Country is "Canada"                                   | meana playiists programs                                                       |
| Tille: Shine A Little Love Unreleased exte Gap                     | Genre is not "Christmas"                              | my • AP un ar (advanced mode)<br>advanced • simple • my searches               |
| Album / Series:                                                    | Title contains "trailer"<br>Media Type (s "Video"     | Artist Title Time                                                              |
| Year:                                                              | Marila Type is view                                   | Electric Ught Unretosed extended 0283<br>Orchestra version                     |
|                                                                    |                                                       | a Electric Light ShangraLa Extended<br>Orchestra manintheclinic mix            |
| сытерлу: - жиже Серу То                                            |                                                       | a Bischic Light Wild West Hero 04681<br>Orchastra                              |
| Country: Not Applicable * Copy T                                   | - Search History                                      | a Dicturic Light Secret Messages 04122                                         |
| Language: Not Applicable 7 Copy To All                             | Title contains "test pattern"                         | u Diectric Light Epilogue Olidb.<br>Orchestra                                  |
| Genre: Classic Reck * Copy To A                                    | Genre is "Trailers Previews"<br>Media Tyne is "Video" | a Biochris Light. The Sourcer (Sonus<br>a Urstwatra track 1981)<br>(3:14       |
| Comments: Copy To All                                              |                                                       | Electric Light When Time Stood<br>a Still Ibonus track 03:33<br>Grohestra 1001 |
|                                                                    | Artist contains 'Electric'                            | Electric Light Julie Don't Live Rene<br>u Orchestra (bonus tract 1981)         |
| Are you the copyright                                              | Album contains "time"                                 | previous + next<br>< more 254 media items found                                |
| OWNER: NO T Copy To All                                            | Language is "Spanish"                                 | New Edit Delete                                                                |
| Is media approved: Yes Y Gopy To All                               |                                                       |                                                                                |
| account media playlists schedules a                                | amin neup                                             | Logged in as: radiorob                                                         |

Search history results are recalled and used edited again for personalized results.

### Default Search View

May be saved and one can be set as default. When a default search is set, results will be displayed when logging into your profile.

Pro Tip Remembers the last search result queries to be modified or save

## Playlists

A **Playlist** groups selections from the media library for scheduled or recurring broadcast and may contain individual media selections or combinations of media may be combined in PlayLists. Buttons along bottom Add Dynamic Selection and Station ID add functionality.

The MY button when selected filters to only show Play Lists created and managed by user.

Types of PlayLists

### Standard\_Playlist

| Robert Vallee - Killing Time         | 05:18 |
|--------------------------------------|-------|
| Robert Vallee - Thanatos             | 04:34 |
| Robert Vallee - The Lord is Watching | 04:50 |
| Robert Vallee - Dionysus             | 05:02 |
| Robert Vallee - Levitation           | 05:22 |
| Robert Vallee - Apollo               | 05:35 |
| Robert Vallee - Soul Gravity         | 05:35 |
| Robert Vallee - The Core             | 04:44 |
| Robert Vallee - Sequence Activated   | 05:37 |
| Robert Vallee - Motion and Madness   | 05:43 |

A basic Playlist that you can add media, dynamic segments and station IDs Playlist(s) may be searched, saved and edited later.

### **Advanced Playlist**

|                 | Name: Example #2                                                                                               |                                                        |  |  |  |  |
|-----------------|----------------------------------------------------------------------------------------------------|--------------------------------------------------------|--|--|--|--|
|                 | Description: Advanced Playlist                                                                                 | Example                                                |  |  |  |  |
|                 | Status: Public (available to everyone)                                                                         |                                                        |  |  |  |  |
|                 | Type: Advanced •                                                                                               |                                                        |  |  |  |  |
|                 |                                                                                                    |                                                        |  |  |  |  |
| – Playlist Iter | ns                                                                                                    |                                                        |  |  |  |  |
| Drag media t    | o the area below. Double-click iter                                                                            | ms to set properties. Click to select item. then       |  |  |  |  |
| delete/backs    | pace to remove, up/down keys to                                                                                | move.                                                  |  |  |  |  |
| Zoom In Z       | nom Out                                                                                                    |                                                        |  |  |  |  |
|                 | Solit Out                                                                                                    |                                                        |  |  |  |  |
| 00:00           |                                                                                                    | Robert Vallee - Vallee10                               |  |  |  |  |
| 00:30           |                                                                                                    | Robert Vallee - Vallee02                               |  |  |  |  |
| 01:00           |                                                                                                    | Robert Vallee - Vallee05                               |  |  |  |  |
| 01:30           |                                                                                                    | Robert Vallee - Vallee15                               |  |  |  |  |
| 02:00           |                                                                                                    | Robert Vallee - Vallee03                               |  |  |  |  |
| 02:30           | Robert Vallee - Dionysus                                                                                       | Robert Vallee - Vallee 14<br>Robert Vallee - Vallee 15 |  |  |  |  |
| 03:00           |                                                                                                    | Robert Vallee - Vallee16<br>Robert Vallee - Vallee17   |  |  |  |  |
| 02:20           |                                                                                                    | Robert Vallee - Vallee18<br>Robert Vallee - Vallee19   |  |  |  |  |
| 03.30           |                                                                                                    | Robert Vallee - Vallee20<br>Robert Vallee - Vallee21   |  |  |  |  |
| 04:00           |                                                                                                    | Robert Vallee - Vallee22                               |  |  |  |  |
| 04:30           |                                                                                                    | OpenBroadcaster - Logo                                 |  |  |  |  |
| 05:00           |                                                                                                    |                                                        |  |  |  |  |
|                 |                                                                                                    |                                                        |  |  |  |  |
| Clear Sav       | e. In the second second second second second second second second second second second second second second se |                                                        |  |  |  |  |
|                 |                                                                                                    |                                                        |  |  |  |  |

Mixes Image slide show with accompanying Audio. Cuts into Video section. Audio and image data may be played simultaneously. Image media will be added to the list on the right of the Playlist items, audio tracks on the left. zoom in/zoom out on the schedule of Playlist items to increase the resolution of the time scale. To create an Advanced Playlist containing Dynamic selections , first create a **Standard** Playlist containing Dynamic Selections, then add that Playlist to the Advanced Playlist.

### **LIVE Assist Playlist**

| Edit Playlist                                                                                                    |        |
|----------------------------------------------------------------------------------------------------|--------|
| Edit the following playlist as required.                                                                                                    |        |
| - Playlist Data                                                                                                    |        |
| Name: Robel & Flaviet                                                                                                    |        |
|                                                                                                    |        |
| Description: LA Playlist                                                                                                    |        |
| Status: Private (available to you only) V                                                                                                    |        |
| Type: LiveAssist V                                                                                                    |        |
|                                                                                                    |        |
| - Playlist Items                                                                                                    |        |
| Drag media and playlists to the area below. Double-click items to set properties. Click to se<br>they delate (herkspars to semave un/down keys to move You can also give drag to read | elect, |
|                                                                                                    |        |
| Station ID                                                                                                    | +00:15 |
| Kraftwerk - Metal Abzug Metal (A Mash Mix)                                                                                                    | 02:21  |
| Kraftwerk - Tour De France (La Grande Boucle Mix)                                                                                                    | 04:12  |
| Kraftwerk - Expo 2000 (Virus 13 Mix)                                                                                                    | 07:14  |
| Breakpoint                                                                                                    |        |
| Kraftwerk - Radioactivity (Half-Life Mix)                                                                                                    | 07:26  |
| Kraftwerk - Pocket Caculator (Black Sand Mix)                                                                                                    | 06:09  |
| Station ID                                                                                                    | *00:15 |
| Breakpoint                                                                                                    |        |
| Kraftwerk - The Hall Of Mirrors (Black Sand 7" Edit)                                                                                                    | 04:05  |
| Kraftwerk/Kraftwerk - Home Computer (Disc Error Remix)                                                                                                    | 04:59  |
| Break point                                                                                                    |        |
| Kraftwerk - Aero Dynamik (The Portal Mix)                                                                                                    | 07:07  |
| Break point                                                                                                    |        |
| Total Duration: *44:02 (estimated due to variable length content)                                                                                                    |        |
| Add Dynamic Selection Add Station ID Add Breakpoint Clear Save                                                                                                    |        |
| - LiveAssist Buttons                                                                                                    |        |
| Drag playlists to this area to program the LiveAssist button area. Each playlist will be a col                                                                                        | umn of |
| buttons, with one button per playlist item.                                                                                                    |        |
| LA SFX - SFX Buttons                                                                                                    |        |
| Movie Bits - Movie Bits                                                                                                    |        |
| Halloween - Halloween                                                                                                    |        |
| Clear Save                                                                                                    |        |
| account media playlists schedules admin help                                                                                                    |        |

Used with LA Touch screen interface and hot button Player. Special Playlist that contains break points and button player. Accepts incoming live RTP Streams

Runs on a touch screen computer for LIVE Radio operation accepting incoming audio streams.

#### See LIVE Assist QuickStart (http://support.openbroadcaster.com/Basics.html#live-assist)

#### **Create Playlist**

Using the playlist->new playlist menu option:

- 1. Provide a Name and Description for the Playlist so it can be easily identified.
- 2. Give your Playlist a Status of **public** so other users can use your Playlist in their PlayLists and schedules (private PlayLists are only available to their owners).

- 3. Drag items from the media sidebar search results for media to the drop zone in the **centre work area**
- 4. Click Save

#### Edit Playlist

To Edit, Select Playlist and click Edit or right click, Edit

### Dynamic Segment

| Description: ELO Forever, mix of SFX, CFET and<br>Status: Public (available to everyone) *<br>Type: Standard * |                   |                                    |                    |   |                |             |
|----------------------------------------------------------------------------------------------------|-------------------|------------------------------------|--------------------|---|----------------|-------------|
| - Playlist Items                                                                                               | – Dynamic Item Pr | roperties                          |                    |   |                |             |
| Drag media and plaviists to the area below. Double-click items to set propertie                                | Selection         | n Name: Electric Light Orchestra   |                    |   | playlists pro  | grams       |
| then delete/backspace to remove, up/down keys to move. You can also click d                                    | Number o          | fitems: 3                          | att items          |   | n (advanced mo | ide)<br>box |
| Station ID                                                                                                    | Image D           | uration: 15                        | (in seconds)       |   |                |             |
| Electric Light Orchestra - Secret Messages BACKWARDS                                                           |                   |                                    |                    |   |                |             |
| Dynamic Selection: CONET                                                                                       | Save Gancel       |                                    |                    |   |                |             |
| Dynamic Selection: kate bush                                                                                   |                   |                                    |                    |   |                |             |
| Station ID                                                                                                    | – Description ——  |                                    |                    |   |                |             |
| John Lennon - Son of Beatles ELO comment                                                                       | The dynamic sele  | ction is based on your last med    | ia search.         |   |                |             |
| Dynamic Selection: Moody Blues                                                                                 |                   | Type: Advanced Search              |                    |   |                |             |
| Dynamic Selection: The Move                                                                                    |                   | Query: + Artist contains 'Electric | : Light Orchestra" |   |                |             |
| Dynamic Selection: Electric Light Orchestra                                                                    | +12-25            |                                    |                    | a |                |             |
| Dynamic Selection:                                                                                             |                   |                                    |                    |   |                |             |
| Total Duration: *29:18 (estimated due to variable length content)                                              |                   |                                    |                    |   | New            |             |
| Add Dynamic Selection Add Station ID Clear Save                                                                |                   |                                    |                    |   |                |             |

Plays a specified number of media as a segment. Once a dynamic section is setup, additional media items added later that match the search filters will automatically be included as items to play.

- 1. Use a search to generate dynamic selections for a specified time segment. eg. Filter media on the right to show **The Beatles**
- 2. Edit or create new Playlist.
- 3. At bottom of PL, click Add Dynamic Segments
- 4. Set number of Dynamic Selections to be drawn from the last search of the media library.

In image below we have set 3 items to play out of a search results of 254 items. Automatically estimates the time of this segment.

Station ID Button adds a special segment that automatically inserts Station IDs assigned to the specific player. This will play a Station ID into the Play List when it plays in a different station. EG CFET Station IDs will play on CFET and the same Play List will play CJHJ Station IDs

when it plays on CJHJ. Split Feed programming.

### Default Play List (DPL)

This Playlist is assigned to the Player to fill in when there is nothing scheduled.

#### View Details

| Playlist Details            |                                     |                   |  |  |  |
|-----------------------------|-------------------------------------|-------------------|--|--|--|
| – Items ———                 |                                     |                   |  |  |  |
| Description                 |                                     | Duration          |  |  |  |
| Station ID                  |                                     | 00:15 (estimated) |  |  |  |
| Dynamic Selection: HJ Cor   | nmunity Event                       | 00:00 (estimated) |  |  |  |
| Dynamic Selection: Reagg    | e                                   | 21:52 (estimated) |  |  |  |
| Station ID                  |                                     | 00:15 (estimated) |  |  |  |
| Dynamic Selection: Reagg    | e                                   | 18:13 (estimated) |  |  |  |
| Station ID                  |                                     | 00:15 (estimated) |  |  |  |
| Dynamic Selection: Reagge   |                                     | 21:52 (estimated) |  |  |  |
| Total Duration: 1:02:43 (es | Total Duration: 1:02:43 (estimated) |                   |  |  |  |
| – Details –                 |                                     |                   |  |  |  |
| Declaits                    |                                     |                   |  |  |  |
| ID:                         | 80                                  |                   |  |  |  |
| Name:                       | Island Morning Reggae               |                   |  |  |  |
| Description:                | Reggae and Island                   |                   |  |  |  |
| Owner:                      | radiorob                            |                   |  |  |  |
| Created:                    | 2010-01-01 01:04:43                 |                   |  |  |  |
| Last Updated:               | 2016-09-06 10:33:32                 |                   |  |  |  |
| Status:                     | Public                              |                   |  |  |  |
|                             |                                     |                   |  |  |  |
| – Where is this playlist u  | sed?                                |                   |  |  |  |
| • recurring schedule fo     | or player: CFET 106.7 FM            |                   |  |  |  |

From the Playlist sidebar, right click and select Details to find out where the PL is used, who created it and when it was last modified.

## Schedules

| ig media or pla | rist onto schedule.                     |                    |                     |                    |                      |                      |                              |                                                                                                    | -5965                          | 13 <b>4</b> 9      |
|-----------------|-----------------------------------------|--------------------|---------------------|--------------------|----------------------|----------------------|------------------------------|----------------------------------------------------------------------------------------------------|--------------------------------|--------------------|
|                 | < Prev                                  |                    | Harch 4             | , 2012 - March     | 10, 2012             |                      | Next >                       |                                                                                                    |                                |                    |
|                 | Sun 4                                   | Non 5              | Tue 6               | Wed 7              |                      |                      | Sec 10                       |                                                                                                    |                                |                    |
|                 | CPMIRER 333                             | CPMIRISK 101       | CPMI Rock 101       | CPMI Back 101      | CPMI Rush 101        | CPSI Rock 201        | CPMI Back 201                | madia                                                                                                    | alan dista                     |                    |
|                 |                                         |                    |                     |                    |                      |                      |                              | media                                                                                                    | proynous                       |                    |
|                 |                                         |                    |                     |                    |                      |                      |                              | 100 - 64 - 50 T                                                                                                | (erter prostil query her       | 0220               |
|                 |                                         |                    |                     |                    |                      |                      |                              | Atta                                                                                                    |                                |                    |
|                 |                                         |                    |                     |                    |                      |                      |                              | Electric Light Orchosters                                                                                      |                                | 03:12              |
|                 |                                         |                    |                     |                    |                      |                      | A CONTRACTOR OF              | Set Machine                                                                                                    |                                | 107-35             |
|                 |                                         |                    |                     |                    |                      |                      |                              | Set Machine                                                                                                    | Jet-Propertied                 | 02:34              |
|                 |                                         |                    |                     |                    |                      |                      |                              | Tel Machine                                                                                                    | When I Day 1 Warri You         | 02.50              |
|                 |                                         |                    |                     |                    |                      |                      |                              | Set Nachta                                                                                                    | Save Yourself                  | 62-45              |
|                 |                                         |                    |                     |                    |                      |                      |                              | Ext Machine                                                                                                    | Track HowNuch Inned<br>You Now | 63.30              |
|                 |                                         |                    |                     |                    |                      |                      |                              | Set Machine                                                                                                    |                                | 03.45              |
|                 |                                         |                    |                     |                    |                      |                      |                              | Set Machine                                                                                                    | She't Gone                     | CO211              |
|                 |                                         |                    |                     |                    |                      |                      | A CONTRACTOR OF THE OWNER OF | Bell Machine                                                                                                   | Menutes                        | 03.00              |
|                 | Seates for Dreakdant                    | Deales to Dresided | Deates to Dreakbalt | Deades to Oreakist | Bradies for Deskinst | Seaties for Sesainty | a Seaten for Breakfant       | and investments                                                                                                | Al I field                     | CALCULAR DE        |
|                 |                                         |                    |                     |                    |                      |                      | STATUS AND ADDRESS           | Author Evolution                                                                                               | ration 445 insert.             | 00.25              |
|                 | biand Morning                           | CFMIRock 101       | CFMI Rock 101       | CFMI Rock 101      | OFM Rock 101         | CPM Rock 201         | Island Visiting              | Auditory Evolution                                                                                             |                                | 00:17              |
|                 | Hinds And France                        |                    |                     |                    |                      |                      | Televit Serri Round          | And the Evolution                                                                                              |                                | 98.00              |
|                 |                                         |                    |                     |                    |                      |                      |                              | Liter Neoli                                                                                                    | Deskioyer, Devalves            | 04.45              |
|                 | Radio EcoSitock                         |                    |                     |                    |                      |                      | Japanese Musiquest           | Adding Evolution                                                                                               | rubint and code it.            | Contraction of the |
|                 |                                         |                    |                     |                    |                      |                      | Kootenay Co.co               | Astitute Constant                                                                                              | new years the                  | 0000               |
|                 | Seria Hitrea                            |                    |                     |                    |                      |                      | Terra Informa                | And the Evolution                                                                                              | Date search Trip in sec.       | 00.18              |
|                 | LastPop                                 |                    |                     | Yoles Mark         |                      |                      | Lentin                       | Certerious Min                                                                                                 |                                | 58:24              |
|                 |                                         |                    |                     |                    |                      |                      |                              | Auditry Evolution                                                                                              |                                | 00.54              |
|                 | CFET Default                            | CFET Default       | CFST Default        | CFET Default       | CFET Defect          | CFET Default         | CHET Orhult                  | Author Evolution                                                                                               | ello janes 210 risel           | 00.45              |
|                 | Weekend Olden and                       | Weekend Olden and  | Weekend Olden and   | Weekend Olden and  | Weekend Olden and    | Neekeed Olden and    | Weekend Odles and            | Addition Evolution                                                                                             | etta james atti insert         | 0056               |
|                 | Secont Nerringen                        | Secret Nersages    | Secut Versages      | Secret Verangen    | Secret Vession       | Securi Hennigen      | Securitienagen               | 5374                                                                                                    | I media Hems found.            |                    |
|                 | Arditry Stoketon                        | GFMIRsok 181       | CFMI Rock 101       |                    | CPMI Reck 101        | CFM Resk 201         |                              | Dag                                                                                                    | to playlist for dynamic se     | ector.             |
|                 | Definitely Not The<br>Uppercedue Feb 12 |                    |                     |                    |                      |                      |                              | 1000                                                                                                    | Est Date                       |                    |
|                 | Testric & the Robert                    |                    |                     |                    |                      |                      |                              | And and a second second second second second second second second second second second second second second se |                                |                    |

Server schedule grid portrays a week of programming, with shaded, titled blocks indicating the content spanning those dedicated timeslots. Hover the cursor over a program block to view a summary of the scheduled show. Double-clicking a block accesses Show editor, if the current user's permissions allow this.

#### Media and Shows

Schedule a single piece of media or a Playlist (Show) or External Line IN Audio source.

Duration is automatically calculated for individual media tracks and estimated for dynamic segments.

DPL (Default Play List) assigned to that Player automatically starts to avoid dead air filling gaps with dynamic music segments. eg. 60 minute slot containing 50 minutes of programming, DPL will fill to top of the hour for next Time slot.

Flexible methods to schedule media and shows listed in ease of task.

- 1. Upload media. Drag to schedule and set to play in a time slot.
- 2. Select uploaded media and drag into an existing scheduled Playlist.
- 3. Priority function to play every N seconds. Set start and stop dates. Use sparingly. Only 1 priority media may run simultaneous per player.

\_\_NB CAP Emergency Alerts automatically override all schedules, currently playing media and internal priority broadcasts.

The date/time of timeslots available for scheduling by any user are based on group permissions associated with that users profile. Permissions are managed by the Administrator group, although this may be delegated to another group. Only one Player may be scheduled at a time, although a Player may act as Parent to one or more players for scheduling. See Advanced Scheduling.

| To show the correct timeslots, s | elect the desired week before scheduling. |
|----------------------------------|-------------------------------------------|
| – Schedule Show ––––––           |                                           |
| Item Name:                       | Slideshow (playlist #2)                   |
| Timeslot:                        | Guest Slot: May 22, 12:00:00 (2h)         |
| Scheduling Mode:                 | One-Time •                                |
| Start Date:                      | 2016-05-22                                |
| Start Time:                      | 12:00:00                                  |
| Duration:                        | oo 🚽 days                                 |
|                                  | 02 v hours                                |
|                                  | 00 👻 minutes                              |
|                                  | 00 - seconds                              |
|                                  |                                           |
| Save Cancel                      |                                           |
|                                  |                                           |

Open the schedule grid using the schedules->schedule shows menu option:

- 1. Select the Player you have permission to schedule for.
- 2. Move the schedule grid to the desired week, using <Prev and Next> navigation aids.
- 3. Display the Playlist Tab in the sidebar.
- 4. Drag a Playlist from the sidebar onto the schedule.
- 5. Select from the available timeslots. Start time/date and duration are fixed to the time slot.
- 6. Save .

If the new show conflicts with any scheduled show, an error will be displayed and the new show will not be saved. Review the schedule. Look for an open time slot, advancing to the following week(s) if necessary.

Shows must be scheduled with adequate lead-time in order to be synchronized with a Player for broadcast. Allow at least **30 minutes lead time** to ensure scheduled media can be uploaded to the Player before show time. Sufficient lead time is required to account for Show Lockout Time on the destination Player.

Scheduling Permissions

User with advance permissions can drag Media, Playlist or a Program and override basic users time-slots. If a slot is already scheduled, advanced user can remove or edit spots they are trying to program.

Advance users can have access to many options including, start and stop of time and date, duration. Scheduling Mode is available with options for daily, weekly, monthly as well as every x, day, week month

User Time Slots

| Uł | 9.6 Wed 7 T                                   | bu 8 Eri 9 Sat 10                       |  |  |  |  |  |
|----|-----------------------------------------------|-----------------------------------------|--|--|--|--|--|
| 20 | Schedule Timeslot                             |                                         |  |  |  |  |  |
|    | Provide some information about this timeslot. |                                         |  |  |  |  |  |
|    | Timeslot For:                                 | RadioRob 🔻                              |  |  |  |  |  |
|    | Description:                                  | Radio Rob Time slot                     |  |  |  |  |  |
|    | Scheduling Mode:                              | Weekly T                                |  |  |  |  |  |
|    | Start Date:                                   | 2012-03-06                              |  |  |  |  |  |
|    | Start Time:                                   | 19:00:00                                |  |  |  |  |  |
|    | Duration:                                     | 00 ▼days01 ▼hours00 ▼minutes00 ▼seconds |  |  |  |  |  |
|    | Recurring Last Date:                          | 2012-12-31<br>Save Cancel               |  |  |  |  |  |

Create Time Slots and Assign Users

- 1. Double click on screen and a menu will pop up
- 2. First step is to select the user to assign from the drop down menu. This will display a list of all registered and active users.
- 3. Select the event mode, Single, Daily, Weekly, Monthly or every x, day, week or month
- 4. Select the start day (default is current date) and the time when this user can program content
- 5. Set duration. In this example the time-slot is one hour and it can be any duration. Time Slot cannot conflict with an existing time-slot.

In the event that a user is assigned a time-slot that is not utilized or does not contain any media or Play list containing media the DPL (Default Play List) assigned to that Player will automatically start to avoid dead air

### Priority Broadcasts

| Priority Broadcasts |                                                                                                    |  |  |                         |                                  |           |   |          |                                     |                |
|---------------------|----------------------------------------------------------------------------------------------------|--|--|-------------------------|----------------------------------|-----------|---|----------|-------------------------------------|----------------|
| CFET 106.7 FM       | CFET 106.7 FM •                                                                                          |  |  |                         |                                  |           |   |          |                                     |                |
|                     | Drag a media item into the table below to schedule priority broadcast. Double-click an entry to<br>edit. |  |  |                         |                                  |           |   |          |                                     |                |
|                     |                                                                                                    |  |  | – Priority Broadcast —— |                                  |           |   |          |                                     | ograms         |
|                     |                                                                                                    |  |  | Media Item:             | YG-EMO - ShakeOut Drill Broadcas | t English |   |          | n ar yg-emo                         |                |
|                     |                                                                                                    |  |  | Name:                   | ShakeOut Drill                   |           |   |          |                                     | Time           |
|                     |                                                                                                    |  |  | Play Every:             | 7300                             | seconds   |   | a YG-EMO | ShakeOut Drill<br>Broadcast English | 60:58          |
|                     |                                                                                                    |  |  | Start Date:             | 2016-10-20                       |           |   |          |                                     |                |
|                     |                                                                                                    |  |  | Start Time:             | 10:00:00                         |           |   |          |                                     |                |
|                     |                                                                                                    |  |  | Stop Date:              | 2016-10-20                       |           |   |          |                                     |                |
|                     |                                                                                                    |  |  | Stop Time:              | 18:00:00                         |           |   |          |                                     |                |
|                     |                                                                                                    |  |  |                         |                                  |           |   |          |                                     |                |
|                     |                                                                                                    |  |  | Save Cancel             |                                  |           |   |          |                                     | *              |
|                     |                                                                                                    |  |  |                         |                                  |           | J |          |                                     |                |
|                     |                                                                                                    |  |  |                         |                                  |           |   | N        | ew Edit Delete                      |                |
|                     |                                                                                                    |  |  |                         |                                  |           |   |          |                                     |                |
|                     |                                                                                                    |  |  |                         |                                  |           |   |          |                                     | n as: radiorob |

The Priority broadcast will start with minimal delay as specified in OBPlayer Dashboard how often to sync for priority messages. Selecting the default time of 00:00:00 for 3PM will start the broadcast immediately. In order to access this feature the user must have the required permissions and time must be authorized for the media to arrive at the Player in order to play.

- 1. Begin by selecting the Player where the emergency broadcast is to be scheduled. Drag and drop a single media from the media window. A menu will pop up asking for information.
- 2. Give the Priority broadcast a name.
- 3. Enter in the frequency of the broadcast in seconds eg 600 sec = 5 minutes.
- 4. Enter in start/stop times and date range with pop up calendar
- 5. Click Save

#### Scheduling Line In

When enabled in Player Manager a Line-In button appears in top right of scheduler. Drag Schedule Line-In onto schedule. What ever is plugged into the Line-in of local machine where the player is will be passed through. Example is a satellite audio receiver.

## User Management

| Fill out the fo<br>emailed to y | ollowing form to create a new account. A random password will be<br>/ou. |
|---------------------------------|--------------------------------------------------------------------------|
| Name:                           |                                                                          |
| Username:                       |                                                                          |
| Email:                          |                                                                          |
|                                 | Create New Account                                                       |
| eturn to log                    | <u>gin window.</u>                                                       |
| Running versi<br>Browser supp   | on 4.1.1-20160502.<br>ort Firefox 36+, Chrome 41+, Safari 7+, IE 11+.    |
| Running versi<br>Browser supp   | on 4.1.1-20160502.<br>ort Firefox 36+, Chrome 41+, Safari 7+, IE 11+.    |

Users may create an account from a link on the Welcome page. This may also be disable if you do not want public to sign up for new accounts in User Admin.

Only one registration is allowed at any given email address. Users are notified of a new, random password by email, upon registration or when a password reminder is requested. Once a user has registered, a notice is sent to the **Administrator**. Until a user is assigned to a group, they are limited to read only browse/preview of the media library.

The admin user has access to all media, playlists and schedules. As new users are added, they are assigned to a group with the appropriate set of permissions. For example, a guest user may browse, but not add/edit/delete items in the media library.

User List

| User Ma      | User Management    |                        |                        |                        |      |  |  |  |
|--------------|--------------------|------------------------|------------------------|------------------------|------|--|--|--|
| Add a User   |                    |                        |                        |                        |      |  |  |  |
| Display Name | Email              | Created                | Last Access            | Groups                 |      |  |  |  |
| Admin        | admin@example.com  |                        | 2016-05-27<br>12:35:00 | Administrator          | Edit |  |  |  |
| Bob          | TheMan@example.com | 2016-05-27<br>12:35:00 |                        | Managers,<br>Producers | Edit |  |  |  |
| guest        | guest@example.com  | 2016-02-24<br>17:01:06 | 2016-05-27<br>10:10:05 | Guest                  | Edit |  |  |  |

The user management menu provides a list of user accounts, indicating group membership and most recent access. Sort by name, last login and creation date.

| – User ———                      |                            |   |  |  |  |
|---------------------------------|----------------------------|---|--|--|--|
| Name:                           | Producer                   |   |  |  |  |
| Username:                       | TheMan                     |   |  |  |  |
| Display Name:                   | Bob                        |   |  |  |  |
| Email:                          | TheMan@example.com         |   |  |  |  |
| Password:                       |                            | * |  |  |  |
| Password (confirm):             |                            | • |  |  |  |
| Status:                         | Enabled •                  |   |  |  |  |
| Groups:                         | Administrator              |   |  |  |  |
|                                 | 🖌 Managers                 |   |  |  |  |
|                                 | ✓ Producers                |   |  |  |  |
|                                 | Guest                      |   |  |  |  |
|                                 |                            |   |  |  |  |
| * Enter password only if you wi | sh to change the password. |   |  |  |  |
| 3                               |                            |   |  |  |  |
| Save Delete Cancel              |                            |   |  |  |  |

Add or Edit User account settings.

1. Change Display\User Name

- 2. Specify email address for reset and notifications
- 3. Assign user to permissions group(s)
- 4. Enable\Disable User Status

| User Man   | agement |  |                     |                      |                                |   |
|------------|---------|--|---------------------|----------------------|--------------------------------|---|
| Add a User |         |  |                     |                      |                                |   |
|            |         |  | – User ———          |                      |                                |   |
|            |         |  |                     | Name: F              | RadioRob                       |   |
|            |         |  | User                | rname: r             | adiorob                        |   |
|            |         |  | Display             | Name: r              | adiorob<br>adiorob@notmail.com |   |
|            |         |  | Pas                 | sword:               | 1                              | * |
|            |         |  | Password (co        | nfirm):              |                                | * |
|            |         |  | G                   | Status:<br>Groups: 🗹 | Administrator                  |   |
|            |         |  |                     |                      | Basic Volunteer<br>Manager     |   |
|            |         |  | * Enter password on | nlv if vou           | wish to change the password.   |   |
|            |         |  |                     |                      |                                |   |
|            |         |  | Save Delete         | Cancel               |                                |   |

### Permissions

The permission menu accesses a grid for fine-grained control over access to media, Playlist and scheduling functions, on a Player by Player basis. Users in the **Administrator** group may assign or revoke permissions to other user groups. Additional groups may be created for granting users' permission to upload and/or download media, schedule PlayLists, or view playlogs. For example, approval for media and allocation of time slots could be delegated to a group that grants permissions on only one Player device, and has no other administrative privileges. **Advanced Admin** functions establish hooks for remote Player connections.

#### Create Group

| Permissions |                                        |  |
|-------------|----------------------------------------|--|
| New Group   | – Edit Permissions For Group           |  |
|             | Group Name: Managers                   |  |
|             |                                        |  |
|             | - administration                       |  |
|             | manage media settings: 🖬               |  |
|             | manage players:                        |  |
|             | manage groups and<br>permissions: 🖾    |  |
|             | view player playlogs: 🖾                |  |
|             | create, edit, and delete<br>users: 🖾   |  |
|             | manage client/interface<br>settings: 🖾 |  |
|             | install and uninstall<br>modules: ■    |  |
|             |                                        |  |
|             | – player: CJUC 92.5 FM                 |  |
|             | view map: 🖾                            |  |
|             | edit map defaults: 🗖                   |  |
|             | - player: CFET 106.7 FM                |  |
|             | view map: 🖾                            |  |
|             | edit map defaults:                     |  |
|             |                                        |  |
|             | – player: CJHJ 99.9 FM                 |  |
|             | S                                      |  |

- 1. Name of new group
- 2. Select Tasks and Resources this group should have access.
- 3. Save

## Player Management

Players can be a physical playout device or virtual process located on the same hardware as the player or located in another location.

New Player

- 1. Begin by giving the Player a unique name, This name will be displayed when, scheduling, emergency broadcasts and generating reports. Give a description of the Player.
- 2. Enter in the stream URL
- 3. Enter a password that matched with the one that was entered when setting up the Player. See below
- 4. Using the radio buttons select the types of media that the Player will be supporting
- 5. Set time zone where the Player is located. This is also required for the creating of Play logs which are all done in GMT
- 6. From the Play List window, drag and drop the DPL (Default Play List) that will be associated with this Player. If the Player cannot locate a schedule of media to be played, it will play the DPL in a loop to avoid dead air.
- 7. Drag and drop station ID that you wish to associate with this Player.

#### 8. Save Player

#### NB Leave IP address field empty

The Player ID is automatically generated and the assigned password will be needed when configuring the Remote Player. See Remote Player Settings

#### **Connection Messages**

| Dev   | vice Settin            | igs                           |                                                                                                    |                         |                                     |                                                          | $\mathbf{B}$ |
|-------|------------------------|-------------------------------|----------------------------------------------------------------------------------------------------|-------------------------|-------------------------------------|----------------------------------------------------------|--------------|
| Alist | of devices are availab | le below. Click the expand bu | tion to view details or edit a device.                                                                                                    |                         | 77                                  |                                                          | Ť            |
|       |                        |                               | New Device                                                                                                    |                         | 7                                   |                                                          |              |
| ID    | Name                   | Description                   | Last Connect                                                                                                    |                         |                                     | ¥/                                                       | D            |
|       | CFET 106.7 FM          | Tagish                        | AF: 2011-10-11 21:56:04<br>Schoodule: 2011-10-11 21:04/36<br>Emergency: 2011-10-11 21:04/30<br>Metria: 2011-10-11 21:56:04<br>Playlog: 2011-10-11 21:56:04 | collapse                | media<br>my - AF un ar              | playlists<br>(enter search query he                      |              |
|       |                        | Name: CEET                    | 105.7 FM                                                                                                    |                         | bronzybe                            |                                                          | Time         |
|       |                        | Description: Tagis            |                                                                                                    |                         |                                     | John Lennon Interview                                    | 1.05.05      |
|       |                        | IP Address:                   |                                                                                                    |                         | Church of the SubGentus             |                                                          | 1.02:05      |
|       |                        | Password: (enter              | new password to reset)                                                                                                    |                         | Netonal Cynical<br>Network podcast  | Deconstructing Boredom<br>Pt 2 of 3                      | 101:25 =     |
|       |                        | Media Types: 티 Au             | dio .                                                                                                    | 111011                  | National Cynical<br>Network podcast |                                                          | 1:01:03      |
|       |                        | ■ Ima<br>■ Vid                | wes<br>eo                                                                                                    | 114111111               | Netional Cynical<br>Network         |                                                          | 1:01:00      |
|       |                        | Timezone: (GMT                | -08:00) Pacific Time (US & Canada)                                                                                                    | • / / / / / / / / / / / | Netional Cynical<br>Network         |                                                          | 1:01:00      |
|       |                        | Detault Plavist: v oc         | ET MASTER DI                                                                                                    |                         | Church of the<br>SubCenius          |                                                          | 1 00:35      |
|       |                        |                               |                                                                                                    |                         | SubGenius                           |                                                          | 1.00:28      |
|       |                        | Station IDs: X Su             | hki - CFET station ID<br>s Short - CEET station ID                                                                                                    |                         | Netional Cynical<br>Network         | Great Big Chicken<br>Show) Pt 2                          | 1.00.21      |
|       |                        | x Pe<br>x Me                  | pe long - CFET station ID<br>agan - CFET station ID                                                                                                    |                         | National Cynical<br>Network         | Poulty in Motion (The<br>Great Rig Chicken<br>Show) PI 1 | 1:00:20      |
|       |                        | x Ee<br>x An                  | ne - CFET station ID                                                                                                    |                         | Church of the<br>SubGenrus          |                                                          | 1:00:16      |
|       |                        | × RG<br>× RG                  | H - CFET Station ID<br>H - CFET Chinese Station id 1                                                                                                    |                         | Church of the<br>SubContus          |                                                          | 1:00:03      |
|       |                        | x Ch                          | uck - CFET Station ID                                                                                                    |                         | Church of the<br>SubConius          |                                                          | 1.00-03      |
|       |                        |                               |                                                                                                    |                         | Church of the<br>SubGenius          |                                                          | 1 00:02      |
|       |                        |                               | Save Device Device                                                                                                    |                         |                                     |                                                          |              |
|       | CJUC 92.5FM            | Whitehorse                    | Al: 2011-10-11 21:57:11                                                                                                    | expand                  | < mass                              | i media items found.<br>In classical for chromos se      | dertion      |
|       |                        |                               | Schedule: 2011-10-11 21:50:12<br>Emergency: 2011-10-11 21:42:24<br>Media: 2011-10-11 20:29:53<br>Playlog: 2011-10-11 21:57:11                              |                         |                                     | Now]                                                     |              |
| 3     | test device            | da not use                    | All: 2011.09.16.20:16:16                                                                                                    | emand -                 |                                     |                                                          |              |
|       | account                | media playlists               | schedules admin                                                                                                    |                         |                                     | Logged in a                                              | as: radiorob |

**Connection Messages** for Players connect back to the server at predetermined times as set in the Player dashboard. The "last Connect" info is continuously being updated and a graphic icon of a green check mark indicates that all connections are current and the device is in operation and communicating properly. Displays to right of newly created player showing times when last connected. Top line shows status of Priority, Media and Playlog sync last connections time to server. "!" icon if there is no heartbeat.

Displays the Version of connected player, GPS Coordinates and Last known external IP

Pro Tip Connection info is also displayed with Station Icon status using Mapping Module

Cloning Playout Devices as Parent and Child

| Plag | yer Ma     | anager                     |                                                                                                    |
|------|------------|----------------------------|----------------------------------------------------------------------------------------------------|
| ~ ID | ~ Name     | Description                | Status                                                                                                    |
|      |            |                            | Version: 5.0,0-20198926<br>Last IP: 207.189.247.225                                                                                                    |
| 40   | CFET       | - Player Settings          |                                                                                                    |
|      |            | Name:                      | CFET Cione                                                                                                    |
|      |            | Description:               | Live Assist Player for CFET Clone                                                                                                    |
|      | CTTT Class | Parent Device:             | CFET *                                                                                                    |
| 23   | CPET Clone |                            | 🗵 Use parent schedule                                                                                                    |
|      |            |                            | Use parent dynamic selections                                                                                                    |
|      |            |                            | Use parent station IDs                                                                                                    |
|      |            |                            | Use parent default playlist                                                                                                    |
|      |            |                            | Use parent priority broadcasts                                                                                                    |
| 42   | cjcc       | IP Address:                |                                                                                                    |
|      |            | Password:                  |                                                                                                    |
|      |            | Media Types:               | Riting to                                                                                                    |
|      |            |                            | * affects dynamic selections only                                                                                                    |
|      |            |                            | anects dynamic selections only                                                                                                    |
| 41   | С]Н]       | Timezone:                  | (GMT-08:00) Pacific Time (US & Canada)                                                                                                    |
|      |            | Save Close Delete          |                                                                                                    |
| ı    | сјис       | 92.5 FM "The Juice" Whiteh | Version: 3,0,010,100,010<br>Last IP: 207,189,234,40<br>Alt: 2020-66-16 13:0:20<br>orse Schedule: 2020-66-16 13:07:29 Edit<br>Priority: 2020-66-16 13:07:58<br>Media: 2020-66-16 13:07:58<br>Service: 2020-66-16 13:07:58 |

Share a common schedule among a network of players.

Customize the roles of each individual player, fine tuning Parent characteristics and controls.

-Schedules -Dynamic Selections -Station IDs -Default Play Lists -Priority Broadcasts

## Logging and Monitoring

| Device         | Monitoring                                                                                                    |                                                  |                        |         |           | -             |                                                                                                    |
|----------------|----------------------------------------------------------------------------------------------------|--------------------------------------------------|------------------------|---------|-----------|---------------|----------------------------------------------------------------------------------------------------|
| Sciect a devic | e and date range to load de                                                                                                    |                                                  | A DAY                  |         |           |               |                                                                                                    |
|                |                                                                                                    |                                                  |                        |         |           |               |                                                                                                    |
|                |                                                                                                    |                                                  |                        |         |           |               |                                                                                                    |
|                |                                                                                                    | End: 2011-10-11                                  |                        |         |           | N 17          |                                                                                                    |
|                |                                                                                                    | Soft Datafilms & Assessing &                     |                        |         |           |               | 00:09 40                                                                                                    |
|                |                                                                                                    | Date The Patenting                               |                        |         |           | m             | edia playlists                                                                                                   |
|                |                                                                                                    | Losd Data                                        |                        |         |           | MY            | • AP tith of (enter search query here)                                                                           |
| Add Filte      | ər                                                                                                    |                                                  |                        |         |           | Anter         | This Time                                                                                                    |
| Media ID 7     | is exactly                                                                                                    | Add Filter                                       |                        |         |           | Roper         | Young Lust: 09                                                                                                   |
|                |                                                                                                    |                                                  |                        |         |           | RGH           | YEC Meeting July 6 2011                                                                                          |
| Results        |                                                                                                    |                                                  |                        |         |           | RGH           | wide angle looking back on prairies from cabcose                                                                 |
| Madia ID       | Artist                                                                                                    | Title                                            | Data/Tima              | Context | Notos     | Waters        | Waiting For The Worms - 23                                                                                       |
| media ID       | Artist                                                                                                    | Title                                            | 2011-10-11             | Context | Notes     | Roger         | VIDEO - Bonne and Cryde death scene                                                                              |
| 49603          | Guilty Simpson                                                                                                    | Introduction                                     | 00:03:35               | show    |           | Waters<br>UCS | VCIU - 11                                                                                                    |
| 404000         | the idea the second                                                                                                    | Min Church 23.2                                  | 2011-10-11             | -horas  | 1 1 1 1 1 | AGM           | UCS OGU NAV 26 2010 NORTWEEN PERCOSE                                                                             |
| 40022          | Concy Shipson                                                                                                    | Mic Crieck 010                                   | 00:04:46               | 31007   |           | AGM           | UCC_AGM_May_26_2010_NonInvestel_responds                                                                         |
| 49668          | DJ Signify                                                                                                    | Sink Or Swim Feat. Aesop Rock                    | 2011-10-11             | show    |           | AGM           | UCG_AGM_Nay_26_2010_Northwestel_responds                                                                         |
|                |                                                                                                    |                                                  | 00.07:27               |         |           | RGH           | Traina imade cabicose in Churchill                                                                               |
| 47339          | Pacesetter                                                                                                    | CJUC Promo for the Juice                         | 2011-10-11<br>00:11:11 | show    |           | winnipeg      |                                                                                                    |
|                |                                                                                                    |                                                  | 2011-10-11             |         |           | looking       | train winnipeg yard looking down tracks                                                                          |
| 49838          | Buckshot LeFonque                                                                                                    | Wonders and Signs                                | 00.11.43               | show    |           | backs         |                                                                                                    |
| 49894          | Sabar                                                                                                    | Breaking Through (prod. by Blue Sky Black Death) | 2011-10-11             | show    |           | 14G11         | han steary river from caboose 2<br>from shotel valley from Sloves                                                |
|                |                                                                                                    | meaning moning (price by bloc any mark bearly    | 00:17:15               |         |           | 18GH          | Inan searbeagch lower 2 bitw                                                                                     |
| 49672          | DJ Signity                                                                                                    | Interlude 6                                      | 2011-10-11             | show    |           | RGH           | hain thim caboose to churchill                                                                                   |
|                |                                                                                                    |                                                  | 00.20.55               |         |           | RGH           | hain revelatoke station from caboose                                                                             |
| 49673          | DJ Signify                                                                                                    | Hold Me Don't Touch Me                           | 2011-10-11<br>00:21:25 | show    |           | 4             | 11 P                                                                                                    |
|                |                                                                                                    |                                                  | 2011-10-11             |         |           | < more        | 128 media items found.                                                                                           |
| 49735          | DJ Babu                                                                                                    | Guns Gon Blow Feat. Termanology                  | 00:24:51               | show    |           |               | Drag to playtist for dynamic selection.                                                                          |
| 49743          | Elzhi                                                                                                    | Molown 25 (feat. Royce Da 5'9)                   | 2011-10-11<br>00:28:53 | show    |           |               | New Edit Delete                                                                                                  |
| 49507          | the start of the start of the s | Understand Pairsed Add (MeetWedler)              | 2011-10-11             | wherea  |           | •             | and the second of the second second second second second second second second second second second second second |
|                |                                                                                                    |                                                  |                        |         |           |               |                                                                                                    |

Play logs are generated from the Player and sent back to OBServer via TCP/IP according to the frequency specified in the Player Dashboard settings. Reports may be generated using filters for a combination of parameters including; Player, Time and Date range, Artist, Title and Media ID.

## Modules

| Installe                     | ed Modules                                                                                                    |           |  |  |  |  |  |
|------------------------------|----------------------------------------------------------------------------------------------------|-----------|--|--|--|--|--|
| The following                | modules are installed:                                                                                                    |           |  |  |  |  |  |
| Name                         | Description                                                                                                    |           |  |  |  |  |  |
| Bulk Import<br>v0.1          | Imports bulk media items from predetermined folders.                                                                                                    | uninstall |  |  |  |  |  |
| Data &<br>Statistics<br>v1.0 | Provide stats for media, playlists, and other OpenBroadcaster Server data.                                                                                     | uninstall |  |  |  |  |  |
| Now Playing<br>v1.0          | Provide "now playing" information on page at<br><ip_of_server>/modules/now_playing/now_playing.php?i=deviceID</ip_of_server>                                   | uninstall |  |  |  |  |  |
| 0B-2-0B<br>v0.2              | Transfer media to another installation of OpenBroadcaster.                                                                                                    | uninstall |  |  |  |  |  |
| OB Ad<br>Manager             | Manage ads by moving them between "enabled" and "disabled" unin categories.                                                                                    |           |  |  |  |  |  |
| Payments                     | Add eCommerce functionality, providing monetary incentive to users to<br>complete media creation and management tasks. Integrates with Task<br>Tracker module. |           |  |  |  |  |  |
| Server<br>Status v1.0        | Server status information including disk usage, uptime, etc.                                                                                                   |           |  |  |  |  |  |
| SX<br>Reporting<br>v1.0      | Reporting module for SoundExchange.                                                                                                    | uninstall |  |  |  |  |  |
| Task<br>Tracker<br>v0.1      | Tracks tasks with assigned playlists and media items.                                                                                                    | uninstall |  |  |  |  |  |
| Translations                 | Add multi-language support to OpenBroadcaster.                                                                                                    | uninstall |  |  |  |  |  |
| Tutorial<br>v1.0             | Provide a quick tutorial running through the basics of OpenBroadcaster.                                                                                        | uninstall |  |  |  |  |  |
| Availa                       | ble Modules                                                                                                    |           |  |  |  |  |  |
| The following                | modules are available to install:                                                                                                    |           |  |  |  |  |  |
| Name                         | Description                                                                                                    |           |  |  |  |  |  |
| Logger v1.0                  | Log all controller functions.                                                                                                    | stall     |  |  |  |  |  |
| Terms of Use                 | e OpenBroadcaster Terms of Use                                                                                                    | stall     |  |  |  |  |  |

We include a couple of sample modules. Additional features may be introduced into the OB environment by third-party developers.

Check for updated list of modules

Legacy Modules

Podcast Assembler

Drag Playlist to turn into a dynamic single file podcast with embedded track list for copyright compliance.

| AirPod                                             |                                                                                                    |                             |                                                                                                    |  |  |  |  |  |  |  |  |
|----------------------------------------------------|----------------------------------------------------------------------------------------------------|-----------------------------|----------------------------------------------------------------------------------------------------|--|--|--|--|--|--|--|--|
| – Program Details ———                              |                                                                                                    |                             |                                                                                                    |  |  |  |  |  |  |  |  |
| Fill out the following program<br>indicated below. | Fill out the following program information, then drag gallery images and episode media items into the zones<br>Indicated below. |                             |                                                                                                    |  |  |  |  |  |  |  |  |
| Episodes:                                          |                                                                                                    | – Podcaster ————            |                                                                                                    |  |  |  |  |  |  |  |  |
|                                                    |                                                                                                    | Openbroadcaster             |                                                                                                    |  |  |  |  |  |  |  |  |
| Title:                                             |                                                                                                    | Creating Podcast<br>Series: | AirPod                                                                                                    |  |  |  |  |  |  |  |  |
| Description:                                       |                                                                                                    | Title:                      | Yukon Music Sampler x10 2015-11-17                                                                                                    |  |  |  |  |  |  |  |  |
| Description.                                       |                                                                                                    | Duration:                   | 34:00                                                                                                    |  |  |  |  |  |  |  |  |
| Duration:                                          | 00 Y Days                                                                                                    | Artist:                     | Air North                                                                                                    |  |  |  |  |  |  |  |  |
|                                                    | 00 • Hours<br>25 • Minutes<br>00 • Seconds                                                                                      | Tracklist:                  | 1. Kate Weekes-Cold Like ive Never Been : 02:58<br>2. joe Bishop-Back To You : 03:54<br>3. Hank Karr-Where do you go After Yukon? : 03:06<br>4. The Rinkbinders-Land of Gold : 03:53<br>5. Megan Haddock-Carry Me Home : 03:39 |  |  |  |  |  |  |  |  |
| Theme:                                             |                                                                                                    |                             | 6. Kim Beggs-I'll Be Your Baby Tonight : 03:36<br>7. The Blue Warblers-I'll Fly Away : 03:16                                                                                                    |  |  |  |  |  |  |  |  |
| Keywords:                                          | yukon's_airline × cabin ×                                                                                                    |                             | 8. Hungry Hill-Yukon Drive : 03:36<br>9. The Midnight Sons Band-Next Time Around : 03:58<br>10. Steve Slade-Flving Into Inuxik : 02:15                                                                                         |  |  |  |  |  |  |  |  |
| Producer:                                          |                                                                                                    |                             |                                                                                                    |  |  |  |  |  |  |  |  |
| Add Credit:                                        | Composer • name(s)                                                                                                    | Comments:                   | Created by Openbroadcaster Podcast Assembler on Tue Nov 17 2015 20:19:19                                                                                                    |  |  |  |  |  |  |  |  |
| Credits:                                           |                                                                                                    | Cancel                      |                                                                                                    |  |  |  |  |  |  |  |  |
| account media                                      | playlists schedules a                                                                                                    | admin help                  |                                                                                                    |  |  |  |  |  |  |  |  |

### RDS Metadata

Integrate metadata of stream into a RDS encoder at transmitter site.

| 🙈 🖨 💿 RDS Encoder - Mozilla Firefox                                                                  |                            |                    |     |
|----------------------------------------------------------------------------------------------------|----------------------------|--------------------|-----|
| <u>F</u> ile <u>E</u> dit <u>V</u> iew Hi <u>s</u> tory <u>B</u> ookmarks <u>T</u> ools <u>H</u> elp |                            |                    |     |
| ← → 合 ⊙ openbroadcaster.com/rds                                                                      |                            |                    | - C |
| 🗌 RDS Encoder 🛛 🕹                                                                                    |                            |                    |     |
| OpenBroadcaster                                                                                      |                            |                    |     |
| RDS Encoder                                                                                          |                            |                    |     |
| This is version 1.0 generated on November 11, 2                                                      | 012.                       |                    |     |
|                                                                                                    |                            |                    |     |
|                                                                                                    |                            |                    |     |
| Send                                                                                                 |                            |                    |     |
|                                                                                                    |                            |                    |     |
| PIRA Encoder                                                                                         |                            |                    |     |
| Program Dynamic PS Radiotex                                                                          | t Messages EON Data Groups | s System           |     |
|                                                                                                    |                            |                    |     |
| Identification                                                                                       | Traffic Setting            | Program            |     |
| Default PS PI                                                                                        | Traffic PS                 | Program Type M/S   |     |
|                                                                                                    | Traffic Program            | <b>v</b>           | -   |
|                                                                                                    |                            |                    |     |
|                                                                                                    |                            |                    |     |
| Program-Item Number                                                                                  |                            | Programm Type Name |     |
| Enabled                                                                                              |                            | Enabled            |     |
|                                                                                                    |                            |                    |     |

# Updates and New Features

| OpenBr                      | oadcaster Install Checker                                                                                                    |
|-----------------------------|----------------------------------------------------------------------------------------------------|
| PHP<br>Version              | PHP v7.0.12-1 detected.                                                                                                    |
| PHP<br>MySQL<br>extension   | PHP MySQL extension detected.                                                                                                    |
| PHP<br>Extensions           | Required PHP extensions found.                                                                                                    |
| PHP<br>Extensions           | Optional PHP extensions found.                                                                                                    |
| Program detection           | Tool to detect dependencies (which) is available.                                                                                                    |
| Text-to-<br>Speech          | Required components for text-to-speech found.                                                                                                    |
| Audio &<br>Video<br>Support | AVConv found. Audio and video formats should be supported.<br>Make sure the supporting libraries are installed (libavcodec-extra-53, libavdevice-extra-53, libavfilter-<br>extra-2, libavutil-extra-51, libpostproc-extra-52, libswscale-extra-2 or similar packages on<br>Debian/Ubuntu). |
| Settings<br>file            | Settings file (config.php) found. Will try to load components.php and config.php now.<br>If you see an error below (or if output stops), check config.php for errors.                                                                                                    |
| Settings<br>file            | Settings file (config.php) is valid.                                                                                                    |
| Assets<br>directory         | Assets and assets/uploads directories exist and are writable by the server.                                                                                                    |
| Database<br>Version         | Database version found: 20160906.                                                                                                    |
| OpenBr                      | oadcaster Updates                                                                                                    |
| This will comp              | lete database and other updates required when upgrading OpenBroadcaster.                                                                                                    |
| Please make                 | a backup of the database before running updates!                                                                                                    |
|                             | Run Updates Now                                                                                                    |

Setup observer, login to GUI as admin user, open a new browser tab

```
http://IP_OF_SERVER/updates/
```

# **Client Settings**

Login Message of the Day and a default Welcome page displayed on the initial log in screen using an inline editor.

#### **Email Notification Alerts**

When a playlog, schedule or media sync hasn't been received from a remote Player in 60 minutes, an advisory email will be sent to the Admin user address from the server indicating there is a problem that needs attention.

## Feedback

Find a **bug (https://github.com/openbroadcaster/obplayer/issues/new)**? Have a **feature request** (https://github.com/openbroadcaster/obplayer/issues/new)? We really appreciate your feedback!

Open Server Bugs No open issues

Open Player Bugs

#### Made by Openbroadcaster.

With • from Friends of Cake

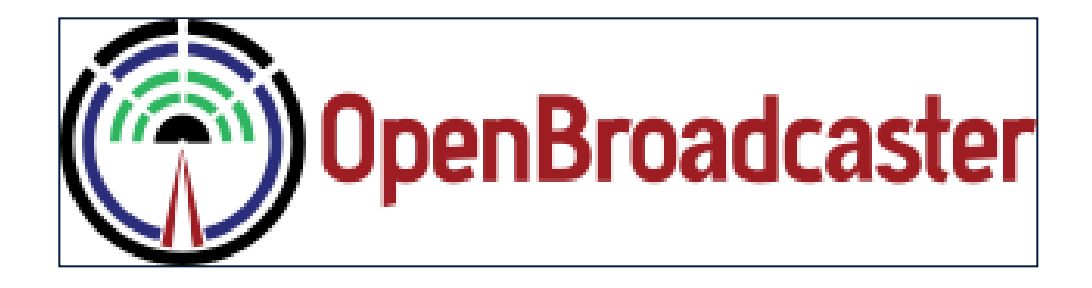

Ξ

## Media Player

- Using the Player
- Main Status
  - Downloads
  - Local Audio Streams
- Administration
  - Audio and Video Outputs
  - Audio and Video Sources
  - HTTP(s) Admin
  - Live Assist
  - Location Map
  - Summary Page
  - Sync/Media
- Streaming Media
  - Icecast Streaming
  - STL (Studio Transmitter Link)
  - RTP Livewire Multicast Streaming
  - YouTube Live Channel
- CAP Emergency Alert Player
  - Heart Beats
  - Location Geocodes
- CAP Alerts Configuration Page
  - Initial Setup
  - Set Alerting Locale
  - Set TTS (Text to Speech)
  - Advanced Settings
- Injecting Alerts into the broadcast chain
  - Audio
    - CAP Alerts with Barix Exstreamer
    - GPIO Audio Relay
  - Visual

- Test Alerts
  - Self Generated Test Alerts
  - Scheduled Testing
  - Ad Hoc LIVE testing
- Indigenous Alerts
- Experimental Features

# Using the Player

Player configuration and status monitoring is accomplished using a **Dashboard** interface. The Dashboard is available from any web browser, on default port 23233 of the **Localhost IP address** (http://localhost:23233). For access to the Dashboard from outside the local area network, contact your network administrator to setup port forwarding on your router.

The Admin user can change configuration settings of the Player as required for activation in a broadcast setting. The changes that are required in each case are reviewed in **Getting Started** (/Getting\_Started). Additional settings for each page are reviewed on this page.

Be sure to **Save** any changes on each Page, waiting for a green confirmation message then restarting with the Quit button to take effect. If audio or video modes are changed, a reboot is recommended.

Dashboard access is for first time setup and advance troubleshooting. Once the Player is setup and configured it is typically entirely command and controlled from a managing OBServer.

### Main Status

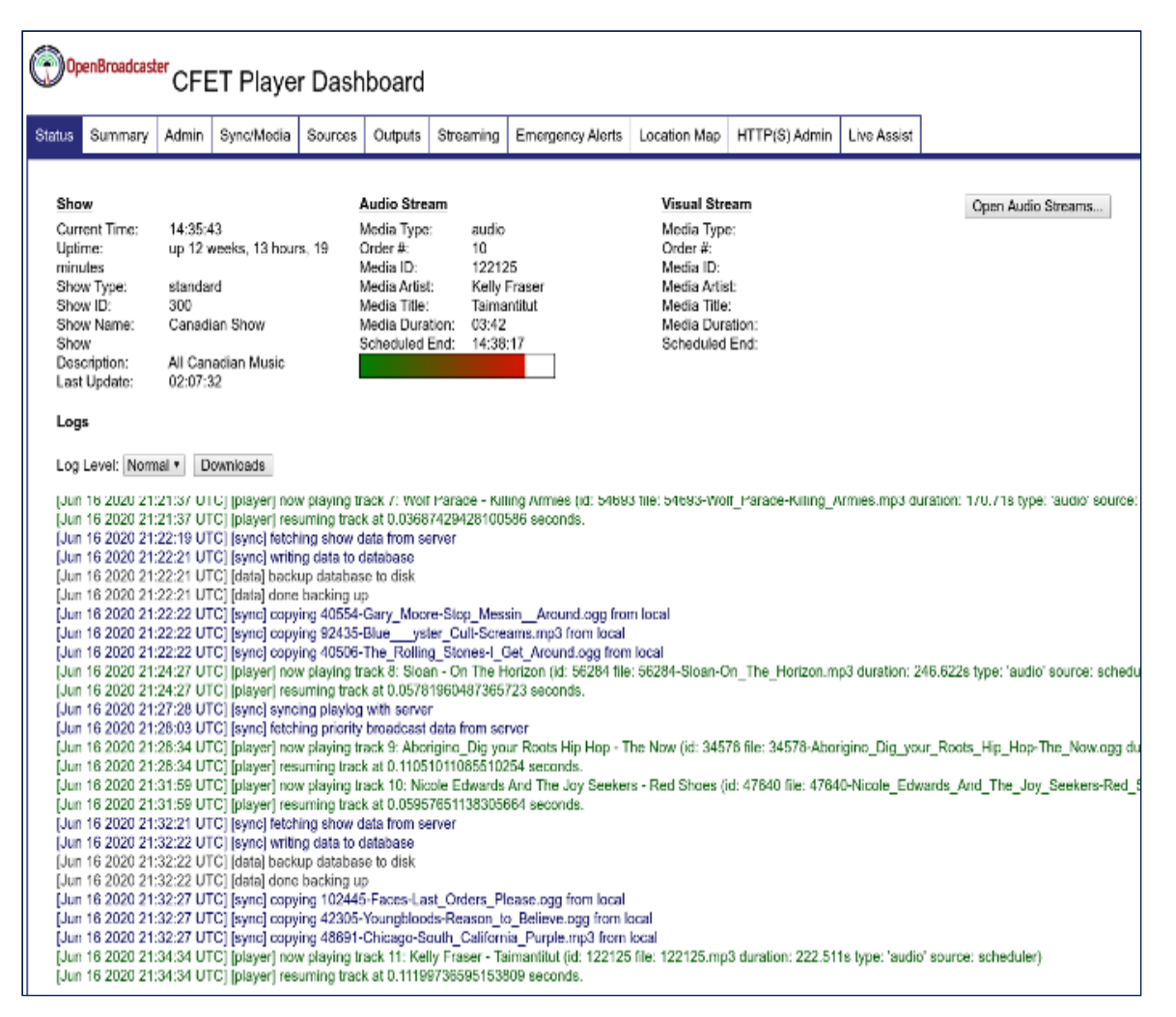

Displays real time information for the current state of the Player. If audio signal is present, a signal level indicator will respond to output from both audio channels. All system operations are displayed on a real time Log displayed on the \_\_Status Page.

## Log Level

Provides detailed logging by viewing the Debug log. The Debug log displays all CAP alert messages received by the Alert Player, before local filters have been applied. The status log will indicate status of connections to the NAAD server(s); only those alerts matching the SGC filters will actually be played

#### Log Colours

- Normal system operation Green Text.
- Player and Now playing Green Text.
- Schedule sync Teal
- Downloading Media Orange Text
- CAP XML Alerts received Lime Green Text (Only in Debug mode).
- CAP Alert playout and NAAD connection Magenta Text.
- Warning and advisory Olive Text
- Media DB sync Medium Blue Text

- Admin Modules and System Black Text
- Data Command and Control Dark Grey Text
- Network Error, Authentication failure and broken links Red Text

## Downloads

Status Logs Text\CSV

- Daily Playlogs
- Daily Alerts Log

#### Audio Logs MP3

- On Board Audio Logs
- Off-air Audio Logs
- SDR Audio logs

## Local Audio Streams

Mount points generated for Icecast monitoring enabled in the dashboard.

- Main Mount Point
- STL Mount Point
- Off-Air SDR
- Live OverRide

## Administration

|        | CompRessourcester                                                       |                          |            |         |             |                  |              |               |             |
|--------|-------------------------------------------------------------------------|--------------------------|------------|---------|-------------|------------------|--------------|---------------|-------------|
| 94     | CFE                                                                     | T Playe                  | r Dash     | board   |             |                  |              |               |             |
| Status | Summary Admin                                                           | Sync/Media               | Sources    | Outputs | Streaming   | Emergency Alerts | Location Map | HTTP(S) Admin | Live Assist |
|        |                                                                         |                          |            |         |             |                  |              |               |             |
| B      | Advanced Settings                                                       |                          |            |         |             |                  |              |               |             |
|        | Show Sync Tab                                                           |                          | ✓          |         |             |                  |              |               |             |
|        | Show Streaming Tab                                                      |                          | ¥          |         |             |                  |              |               |             |
|        | Show Alerts Tab                                                         |                          |            |         |             |                  |              |               |             |
|        | Show Location Tab                                                       |                          |            |         |             |                  |              |               |             |
|        | Show LiveAssist Tab                                                     |                          | ~          |         |             |                  |              |               |             |
|        | AWS access key ID                                                       |                          |            |         |             |                  |              |               |             |
|        | AWS secret access ke                                                    | y .                      |            |         |             |                  |              |               |             |
|        | AWS region name                                                         |                          | Oregon     |         | ~           |                  |              |               |             |
| B      | Experimental Settings                                                   |                          |            |         |             |                  |              |               |             |
|        | Show Indigenous Alert                                                   | settings                 |            |         |             |                  |              |               |             |
|        | Show Alert Lead-in settings                                             |                          |            |         |             |                  |              |               |             |
|        | Show Station Remote<br>settings                                         | Override                 |            |         |             |                  |              |               |             |
|        | Show SSL settings                                                       |                          |            |         |             |                  |              |               |             |
|        | Show SDR streaming/<br>settings                                         | logging                  |            |         |             |                  |              |               |             |
|        | enable News feed over<br>drop playback)                                 | rride (file              |            |         |             |                  |              |               |             |
|        | To ensure all Experime<br>work, please make sur<br>dependencies are met | ental features<br>re all |            |         |             |                  |              |               |             |
|        | More info                                                               |                          |            |         |             |                  |              |               |             |
|        | Sarve                                                                   |                          |            |         |             |                  |              |               |             |
| Del    | iete data.db and Restar                                                 | rt 📃                     | Restart    |         |             |                  |              |               |             |
| Imp    | ort Settings                                                            |                          | Import     | Browse. | . No file s | elected.         |              |               |             |
| Exp    | port Settings                                                           |                          | Export     |         |             |                  |              |               |             |
| Exp    | port Alert log                                                          |                          | Export     |         |             |                  |              |               |             |
| Re     | set To Defaults and Re                                                  | Restart                  |            |         |             |                  |              |               |             |
| Up     | date Player                                                             |                          | Check      | Update  | 1           |                  |              |               |             |
| Cu     | ment Version                                                            | 5.0                      | .0-2019092 | 26      |             |                  |              |               |             |

Admin Menu is visible to the Admin user only.

Delete DB and Restore deletes the Player DB that contains schedules. Deleting this and restart forces a sync for new media and schedules. This doesn't delete the settings of player.

Export or Import settings to save or restore the configuration, if necessary. To create a backup of the configuration **export** the settings. To restore a configuration, **import** the settings file. Configuration settings are output in plain text form, **excluding** passwords. This file should be kept in a secure location. Preconfigured installations may be deployed using settings files.

**Settings file and passwords** Passwords will not be exported or revealed. Restoring the settings file will reset the player dashboard passwords to default (admin) retaining the created user account. Once the player has been restored, simply login with the user and default password and change in the Admin page to your desired password.

Reset to Defaults will restore the default configuration. Current configuration parameters will be overwritten, but may be restored from the backup settings file.

Update Player allows the user to confirm the installed Player version, check for updates to the Player software, and if desired, retrieve and install the updates. Changes will not take effect until the Player is restarted.

## Audio and Video Outputs

| OpenBroadcaster CFET Player Dashboard |                                                                                                    |            |            |             |         |           |                  |              |               |             |
|---------------------------------------|----------------------------------------------------------------------------------------------------|------------|------------|-------------|---------|-----------|------------------|--------------|---------------|-------------|
| Status                                | Summary                                                                                                    | Admin      | Sync/Media | Sources     | Outputs | Streaming | Emergency Alerts | Location Map | HTTP(S) Admin | Live Assist |
| Aud                                   | Audio Output Settings                                                                                            |            |            |             |         |           |                  |              |               |             |
| Aud                                   | lio Output Mo                                                                                                    | ode        | Pu         | lse Audio 🗸 |         |           |                  |              |               |             |
| Ena                                   | ble Audio Vi                                                                                                    | sualizatio | n 🗌        |             | _       |           |                  |              |               |             |
| Gst                                   | reamer Init C                                                                                                    | Callback   |            |             |         |           |                  |              |               |             |
| Ena                                   | ble Audio Lo                                                                                                    | gging      |            |             |         |           |                  |              |               |             |
| Pul<br>py<br>Ot<br>Vide               | PulseAudio Sinks python3 ('Free me' by 'Redding, Otis') Mute Built-in Audio Analog Stereo  Video Output Settings |            |            |             |         |           |                  |              |               |             |
| Ena                                   | ble Video Ou                                                                                                    | utput      |            |             |         |           |                  |              |               |             |
| Vide                                  | eo Output Mo                                                                                                    | ode        | Au         | to Detect   | $\sim$  |           |                  |              |               |             |
| Vide                                  | eo Output Re                                                                                                    | solution   | de         | fault 🗸     |         |           |                  |              |               |             |
| Vide                                  | eo Overlay S                                                                                                    | Settings   |            |             |         |           |                  |              |               |             |
| Ena                                   | ble Video Ov                                                                                                    | verlay     |            |             |         |           |                  |              |               |             |
| LED                                   | Sign Settin                                                                                                    | gs         |            |             |         |           |                  |              |               |             |
| Ena                                   | ble LED Sigr                                                                                                    | n          |            |             |         |           |                  |              |               |             |
| LED                                   | Device File                                                                                                    | name       | /de        | v/ttyS1     |         |           |                  |              |               |             |
| Ena                                   | ble LED Tim                                                                                                    | е          |            |             |         |           |                  |              |               |             |
| LED                                   | ) Initialize Me                                                                                                  | essage     |            |             |         |           |                  |              |               |             |
| Sa                                    | ave                                                                                                    |            |            |             |         |           |                  |              |               |             |

Audio Output Settings modes available to Select:

- Alsa
- ESound
- JACK
- OSS
- Pulse
- No Audio good for players in studio that do not want onboard audio coming out of built in speakers

Enable Audio Logging records one hour files available via Admin>Downloads

Video Output Settings Enables Output Mode

- X11
- Xvideo
- OpenGL
- EGL/GLES
- Wayland
- Coloured ASCII Set this mode on CATV for fundraising drives

No Output

Video Overlay Settings Enables crawl of Alert messages across display

LED Sign Settings Configures serial LED signage

Enable Test Signal Turns on/off the 440Hz test signal

Video output Resolution is automatically detected and displays values when video mode is enabled after restart.

## Audio and Video Sources

| ()<br>() | DenBroadcaster CFET Player Dashboard |            |             |                         |            |           |                  |              |               |             |  |
|----------|--------------------------------------|------------|-------------|-------------------------|------------|-----------|------------------|--------------|---------------|-------------|--|
| Status   | Summary                              | Admin      | Sync/Media  | Sources                 | Outputs    | Streaming | Emergency Alerts | Location Map | HTTP(S) Admin | Live Assist |  |
|          |                                      |            |             |                         |            |           |                  |              |               |             |  |
|          | Fallback Davar Sattings              |            |             |                         |            |           |                  |              |               |             |  |
| Ган      | Dack Player                          | Settings   | •           |                         |            |           |                  |              |               |             |  |
| Ena      | Enable Fallback Media Player         |            |             |                         |            |           |                  |              |               |             |  |
| Fal      | lback Media                          |            | /h          | ome/obsuser/            | openbroad/ | J         |                  |              |               |             |  |
| Aol      | P Input Sett                         | ings       |             |                         |            |           |                  |              |               |             |  |
| Ena      | able AoIP Inp                        | ut         |             |                         |            |           |                  |              |               |             |  |
| Aol      | P Source UR                          | u          |             |                         |            | ]         |                  |              |               |             |  |
| RTF      | P/Livewire A                         | udio Inp   | ut Settings |                         |            |           |                  |              |               |             |  |
| RT       | P Input Enab                         | le         |             |                         |            |           |                  |              |               |             |  |
| RT       | P Input Port                         |            | 50          | 5004                    |            |           |                  |              |               |             |  |
| Mu       | lticast Addres                       | ss         | 23          | 239.192.0.203           |            |           |                  |              |               |             |  |
| Auc      | Audio Encoding Format                |            | 2           | 24-bit PCM (Livewire) V |            |           |                  |              |               |             |  |
| Auc      | dio Clock Rat                        | е          | 4           | 48000 Hz ~              |            |           |                  |              |               |             |  |
| Use      | RTCP?                                |            |             |                         |            |           |                  |              |               |             |  |
| Aud      | lio Input Set                        | ttings     |             |                         |            |           |                  |              |               |             |  |
| Ena      | able Audio In                        | Source     |             |                         |            |           |                  |              |               |             |  |
| Auc      | dio Input Mod                        | le         | P           | ulse Audio 🗸            |            |           |                  |              |               |             |  |
| Pu       | ilseAudio Sour<br>o PulseAudio       | Sources    | Present     |                         |            |           |                  |              |               |             |  |
| Ima      | ge Display \$                        | Settings   |             |                         |            |           |                  |              |               |             |  |
| Ena      | able Image Tr                        | ransitions |             |                         |            | _         |                  |              |               |             |  |
| Fixe     | ed Width                             |            | 64          | 0                       |            | ]         |                  |              |               |             |  |
| Fixe     | ed Height                            |            | 48          | 0                       |            | J         |                  |              |               |             |  |
| Fixe     | ed Framerate                         | Э          | 15          |                         |            | J         |                  |              |               |             |  |
| Tes      | t Signal Sett                        | tings      |             |                         |            |           |                  |              |               |             |  |
| Ena      | able Test Sigr                       | nal        |             |                         |            |           |                  |              |               |             |  |
| S        | ave                                  |            |             |                         |            |           |                  |              |               |             |  |

Fallback Player Settings Enables and specifies file location of Fall Back Media. Fallback media directory and sub directory items are played at random, but all items will be played before any media items are played a second time. Default is 15 Seconds for image display.

AoIP Input Settings to specify AoIP Source URI

RTP/Livewire Audio Input Settings **sets values for:** RTP Input, RTP Input Port and Multicast Address

Select Audio Encoding Format: OPUS, 16-bit PCM or 24-bit PCM (Livewire)

Audio Clock Rate 48000 Hz or 41000 Hz

Enable RTCP Real-time Transport Control Protocol

Enable Audio Input Settings External Sources and enables pass-thru and capture of Line-In

Audio Input Mode

- Alsa
- ESound
- JACK
- OSS
- Pulse
- No Input

Disable When Silence Is Detected

Prioritize Above Scheduler When source is detected on Lin In, to play that. . Silence/Signal Threshold (dB) When to trigger switch over for detecting line in

Time Before Enabling Input and Disabling Input(s) Time Before Enabling Disabling Input (s) after it detects silence before it enables disables the input.

Enable Audio Input Logging Records one hour segments into ./openbroadcaster and accessible via Admin>Downloads

Image Display Settings Slideshow display of image media and overlay

### HTTP(s) Admin

| (i) (i)                                                      | OpenBroadcaster CFET Player Dashboard                                                                                                    |                                                  |            |                                 |         |           |                  |              |               |             |
|--------------------------------------------------------------|----------------------------------------------------------------------------------------------------|--------------------------------------------------|------------|---------------------------------|---------|-----------|------------------|--------------|---------------|-------------|
| Status                                                       | Summary                                                                                                    | Admin                                            | Sync/Media | Sources                         | Outputs | Streaming | Emergency Alerts | Location Map | HTTP(S) Admin | Live Assist |
| Lan<br>Ena<br>Das<br>Adr<br>Adr<br>Rea<br>Rea<br>Alic<br>Onl | iguage<br>able SSL<br>shboard Port<br>nin Usernam<br>nin Password<br>ype Admin P<br>ad-Only User<br>ad-Only Pass<br>ow Fullscreer<br>y User | e<br>d<br>lassword<br>name<br>sword<br>v/Restart | for Read-  | inglish v<br>3233<br>iet<br>ser |         |           |                  |              |               |             |
| Dashboard Title CFET Player Da                               |                                                                                                    |                                                  |            | shboard                         |         |           |                  |              |               |             |

Set Global language

Change Admin user password

Set up Read only user and password

Allow read only user to access restarting through dashboard

Set Text to display in browser Tab and Bookmarks Shortcut

## Live Assist

| ()<br>()               | OpenBroadcaster CFET Player Dashboard |           |            |              |         |           |                  |              |               |             |
|------------------------|---------------------------------------|-----------|------------|--------------|---------|-----------|------------------|--------------|---------------|-------------|
| Status                 | Summary                               | Admin     | Sync/Media | Sources      | Outputs | Streaming | Emergency Alerts | Location Map | HTTP(S) Admin | Live Assist |
|                        |                                       |           |            |              |         |           |                  |              |               |             |
| Ena                    | ble Live Ass                          | ist       | 0          |              |         |           |                  |              |               |             |
| Live                   | e Assist HTT                          | P Port    | 23         | 456          |         |           |                  |              |               |             |
| Ena                    | ble Live Ass                          | ist Micro | phone      |              |         |           |                  |              |               |             |
| Mic                    | rophone Out                           | tput Sett | ings       |              |         |           |                  |              |               |             |
| Microphone Output Mode |                                       |           |            | uto Detect 🗸 |         |           |                  |              |               |             |
| Mor                    | Monitor Input Settings                |           |            |              |         |           |                  |              |               |             |
| Mor                    | nitor Input Mo                        | ode       | A          | uto Detect 🗸 |         |           |                  |              |               |             |
| Sá                     | ave                                   |           |            |              |         |           |                  |              |               |             |
|                        |                                       |           |            |              |         |           |                  |              |               |             |
|                        |                                       |           |            |              |         |           |                  |              |               |             |

Enable Live Assist

Set HTTP(s) port (Default = 23456) to enable interactive touch screen interface

Specifying Microphone and Monitor sources

More info on using LIVE Assist Here (http://support.openbroadcaster.com/LIVE-Assist)

### Location Map

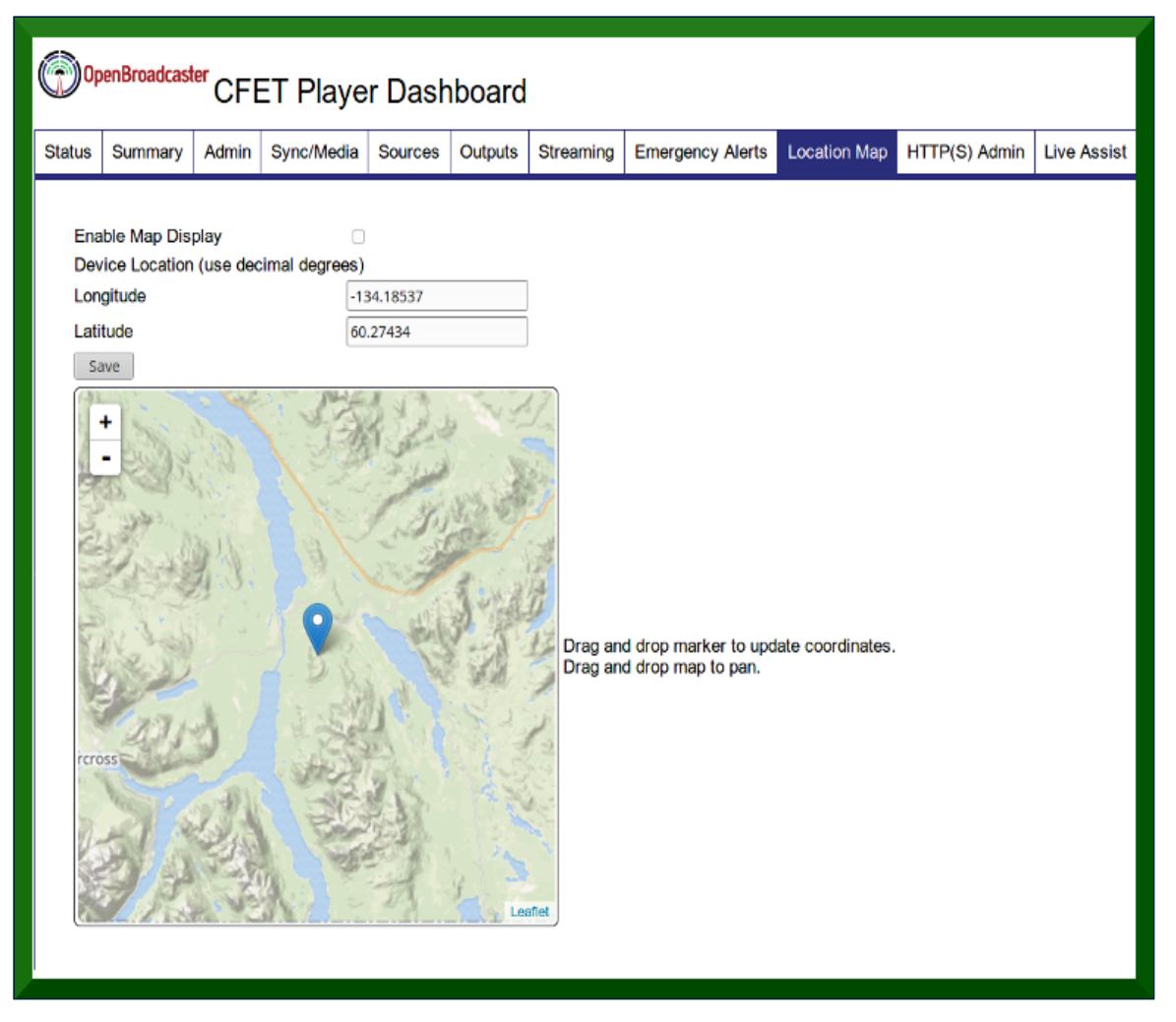

Establishes geographic coordinates for an installation. Coordinates are reported back to an OpenBroadcaster Server, if Sync is enabled to display players and status on a geo map using the **Geo Mapping (http://support.openbroadcaster.com/mapping/)** Module.

## Summary Page

| (†) Or                                        | D <sup>openBroadcaster</sup> CFET Player Dashboard                                                                                                    |                                       |                  |                                                                                                    |                             |              |                  |              |               |             |  |  |
|-----------------------------------------------|----------------------------------------------------------------------------------------------------|---------------------------------------|------------------|----------------------------------------------------------------------------------------------------|-----------------------------|--------------|------------------|--------------|---------------|-------------|--|--|
| Status                                        | Summary                                                                                                    | Admin                                 | Sync/Med         | ia Sources                                                                                                    | Outputs                     | Streaming    | Emergency Alerts | Location Map | HTTP(S) Admin | Live Assist |  |  |
| Cu                                            | Current Configuration                                                                                                    |                                       |                  |                                                                                                    |                             |              |                  |              |               |             |  |  |
| Ver<br>Loc<br>De                              | sion<br>al Time:<br>vice Coordina                                                                                                    | tes                                   |                  | v5.0.0-201804<br>Fri Apr 6 16:42<br>[-134.18537.6                                                                       | 06<br>2:25 2018<br>0.27434] |              |                  |              |               |             |  |  |
| Ena<br>Der<br>Der<br>Syr<br>Syr               | able Schedule<br>vice ID<br>vice Password<br>nc URL<br>nc Amount (bu                                                                                                    | er/Sync<br>d<br>uffer)                |                  | True<br>40<br>(hidden)<br>https://<br>24 hours                                                                          | openbro                     | adcaster.com | /remote.php      |              |               |             |  |  |
| Rei<br>Sho<br>Me<br>Prio<br>Pla<br>Bao<br>Loo | Remote Media Location<br>Show Lock-In Time<br>Media Sync Frequency<br>Priority Alert Sync Frequency<br>Playlog Sync Frequency<br>Media Sync Mode<br>Backup Downloaded Media<br>Local Media |                                       | incy<br>lia      | /home/obsuser/.openbroadcaster/media<br>20 minutes<br>5 minutes<br>10 minutes<br>backup<br>True<br>/mnt/obdrive/obmedia |                             |              |                  |              |               |             |  |  |
| En:<br>Fal                                    | Enable Fallback Media Player<br>Fallback Media                                                                                                    |                                       | ayer             | True<br>/home/obsuser/.openbroadcaster/fallback_media                                                                   |                             |              |                  |              |               |             |  |  |
| En:<br>Aol                                    | able AoIP Inpo<br>P Source UR                                                                                                    | ut<br>I                               | I                | False                                                                                                    |                             |              |                  |              |               |             |  |  |
| RT<br>RT<br>Au<br>Au                          | P Input Enabl<br>P Input Port<br>Iticast Addres<br>dio Encoding<br>dio Clock Rate<br>RTCP?                                                                                                 | e<br>s<br>Format<br>e                 |                  | False<br>5004<br>239.192.0.203<br>L24<br>48000<br>False                                                                 | I                           |              |                  |              |               |             |  |  |
| Ena<br>Auc<br>Dis<br>Pric                     | able Audio In<br>dio Input Mod<br>able When Si<br>pritize Above 3                                                                                                    | Source<br>e<br>lence Is I<br>Schedule | Detected?<br>er? | False<br>pulse<br>False<br>False                                                                                        |                             |              |                  |              |               |             |  |  |
| En:<br>Fix                                    | able Image Tr<br>ed Image Size                                                                                                    | ansitions<br>e & Fram                 | erate            | False<br>640 x 480 @ 1                                                                                                  | 5fps                        |              |                  |              |               |             |  |  |
| Ena                                           | able Test Sign                                                                                                    | al                                    | I                | False                                                                                                    |                             |              |                  |              |               |             |  |  |

Displays all current configuration settings and additional info; Current Version\Branch, GPS

Coordinates and Local Time.

# Sync/Media

| (j) Op   | DenBroadcaster CFET Player Dashboard |            |                |                      |              |                 |                          |                    |                         |                  |                                             |
|----------|--------------------------------------|------------|----------------|----------------------|--------------|-----------------|--------------------------|--------------------|-------------------------|------------------|---------------------------------------------|
| Status   | Summary                              | Admin      | Sync/Medi      | a Sources            | Outputs      | Streaming       | Emergency Alerts         | Location Map       | HTTP(S) Admin           | Live Assist      |                                             |
|          |                                      |            |                |                      |              |                 |                          |                    |                         |                  |                                             |
| Ena      | ble Schedule                         | er/Sync    |                | $\checkmark$         |              |                 |                          |                    |                         |                  |                                             |
| Dev      | ice ID                               |            |                | 40                   |              |                 |                          |                    |                         |                  |                                             |
| Dev      | ice Passwor                          | ď          |                | •••••                |              |                 |                          |                    |                         |                  |                                             |
| Syr      | c URL                                |            | (              |                      |              |                 |                          |                    |                         |                  |                                             |
| Ena      | ble Plavlog S                        | Sync       |                | V                    |              |                 |                          |                    |                         |                  |                                             |
| Med      | lia Sync Moo                         | de         | (              | backup v             |              |                 |                          |                    |                         |                  |                                             |
| Bac      | Backup Downloaded Media              |            |                | ₹                    |              |                 |                          |                    |                         |                  |                                             |
| Loc      | al Media                             |            | (              | /mnt/obdrive/        | obmedia      |                 |                          |                    |                         |                  |                                             |
| BA       | dvanced Se                           | ttings     |                |                      |              |                 |                          |                    |                         |                  |                                             |
| :        | Sync Amoun                           | t (buffer) |                | 24                   |              |                 |                          |                    |                         |                  |                                             |
| :        | Show Lock-I                          | n Time     |                | 20                   |              |                 |                          |                    |                         |                  |                                             |
|          | Media Sync                           | Frequenc   | у              | 5                    |              |                 |                          |                    |                         |                  |                                             |
|          | Priority Alert                       | Sync Fre   | equency        | 5                    |              |                 |                          |                    |                         |                  |                                             |
|          | Playlog Sync Frequency 10            |            |                |                      |              |                 |                          |                    |                         |                  |                                             |
| Sa       | Save                                 |            |                |                      |              |                 |                          |                    |                         |                  |                                             |
|          |                                      |            |                |                      |              |                 |                          |                    |                         |                  |                                             |
| Ena      | ble/Disable                          | Schedule   | r (            | Toggle En            | abled        |                 |                          |                    |                         |                  |                                             |
|          |                                      |            |                |                      |              |                 |                          |                    |                         |                  |                                             |
|          |                                      |            |                |                      |              |                 |                          |                    |                         |                  |                                             |
| OpenBroa | dcaster Player                       | is release | d under Afferd | <u>) GPL v3.</u> Dow | nioads and u | pdates availabl | le at support.openbroadd | caster.com/obplaye | er-updates. Self-help i | nstructions avai | lable at wiki.openbroadcaster.com/obplayer. |

Sync URL should be in the format <a href="http://server\_ip\_address/remote.php">http://server\_ip\_address/remote.php</a> Device ID and Password should match what was entered in server to provision player. These settings are ignored if Sync/Media settings are disabled such as configured for standalone alerting operation

Media Sync Mode

- Remote stores media under ./openbroadcaster
- Backup stores media locally or shared in a specified directory
- Local is used to access media library that is on the same machine as player

Backup Downloaded Media saves and caches a copy so it doesn't get downloaded again reducing bandwidth.

Enable/Disable Scheduler toggles the scheduled material and puts player into lockdown mode with Fall Back Media. Used to over ride programming at a station that might be a source of complaint for controversial material. Disables the scheduler's request queue, so the core player loop will ignore any requests from the scheduler. The next highest priority request generator will take over. If a higher priority request comes in from the alert module, it will play the alert request. The feature will only affect the scheduled content. It's not quite the same as disabling the scheduler module, since it will still sync media and attempt to schedule content, but it will be ignored by the core player as if the scheduler module was disabled.

### Streaming Media

| OpenBroadcaster CFET Pla      | iyer         | Dashb         | oard     |           |                  |              |               |             |
|-------------------------------|--------------|---------------|----------|-----------|------------------|--------------|---------------|-------------|
| Status Summary Admin Sync/M   | 1edia        | Sources       | Outputs  | Streaming | Emergency Alerts | Location Map | HTTP(S) Admin | Live Assist |
|                               |              |               |          |           |                  |              |               |             |
| Enable Streaming              |              |               |          |           |                  |              |               |             |
| Audio Input Mode              | Inte         | erSink 🗸 🗸    |          |           |                  |              |               |             |
| Icecast Streaming             |              |               |          |           |                  |              |               |             |
| Enable Icecast Streaming      |              |               |          |           |                  |              |               |             |
| Icecast Output Mode           | Auc          | lio Only      | $\sim$   |           |                  |              |               |             |
| Icecast Output Bitrate        | Var          | iable 🗸       |          |           |                  |              |               |             |
| Icecast IP                    | 127.         | 0.0.1         |          |           |                  |              |               |             |
| Icecast Port                  | 8000         | )             |          |           |                  |              |               |             |
| Icecast Mountpoint            | CFET         | r             |          |           |                  |              |               |             |
| Icecast Password              | •••          | •••••         |          |           |                  |              |               |             |
| Icecast Stream Name           | CFET         | r             |          |           |                  |              |               |             |
| Icecast Description           | CFET         | r Radio       |          |           |                  |              |               |             |
| Icecast URL                   |              |               |          |           |                  |              |               |             |
| Publicly List Icecast Stream  |              |               |          |           |                  |              |               |             |
| Play Stream on Startup        | $\checkmark$ |               |          |           |                  |              |               |             |
| RTSP Server                   |              |               |          |           |                  |              |               |             |
| Enable RTSP Server            |              |               |          |           |                  |              |               |             |
| RTSP Server Port              | 8554         | ļ.            |          |           |                  |              |               |             |
| Audio Output Clock Rate       | 480          | 00 Hz 🗸       |          |           |                  |              |               |             |
| Allow RTSP Service Discovery  |              |               |          |           |                  |              |               |             |
| RTP/Livewire Streaming        |              |               |          |           |                  |              |               |             |
| Enable RTP Streaming          |              |               |          |           |                  |              |               |             |
| RTP Output Port               | 5004         | l I           |          |           |                  |              |               |             |
| Multicast Address             | 239.         | 192.0.201     |          |           |                  |              |               |             |
| Audio Encoding Format         | 24-1         | bit PCM (Live | ewire) 🗠 |           |                  |              |               |             |
| Audio Clock Rate              | 480          | 00 Hz 🗸       |          |           |                  |              |               |             |
| Use RTCP?                     |              |               |          |           |                  |              |               |             |
| YouTube Streaming             |              |               |          |           |                  |              |               |             |
| Enable YouTube Live Streaming |              |               |          |           |                  |              |               |             |
| YouTube Streaming Key         |              |               |          |           |                  |              |               |             |
| YouTube Output Mode           | 240          | р ~           |          |           |                  |              |               |             |
| Save                          |              |               |          |           |                  |              |               |             |

## **Icecast Streaming**

Main streaming mount point

| Enable Streaming<br>Audio Input Mode | ✓<br>InterSink |
|--------------------------------------|----------------|
| Icecast Streaming                    |                |
| Enable Icecast Streaming             |                |
| Icecast (One) Output Mode            | Audio Only ~   |
| Icecast (One) Output Bitrate         | Variable 🗸     |
| Icecast (One) IP                     | 192.168.1.10   |
| Icecast (One) Port                   | 8000           |
| Icecast (One) Mountpoint             | CFET           |
| Icecast (One) Password               | •••••          |
| Icecast (One) Stream Name            |                |
| Icecast (One) Description            |                |
| Icecast (One) URL                    |                |
| Publicly List Icecast (One) Stream   | •              |
| Play Streams on Startup              | ✓              |
| GTL Settings                         |                |
| RTSP Server                          |                |
| Enable RTSP Server                   |                |
| RTSP Server Port                     | 8554           |

Streaming of player output (audio and video) using Icecast

Audio Input Mode

- Intersink Bypass processing and sends the source material direct to Icecast server
- Pulse Audio Use this mode if you wish to fine tune input and output levels
- Alsa
- Jack
- 0SS
- No Input

# STL (Studio Transmitter Link)

Allows creating a separate feed at a different quality to be sent to a STL. ie Stream 1 sends to outside relay server at 128 KB while the STL Stream 2 sends to transmitter at 320K on internal network.

# **RTP Livewire Multicast Streaming**

| RTP/Livewire Streaming |                         |
|------------------------|-------------------------|
| Enable RTP Streaming   |                         |
| RTP Output Port        | 5004                    |
| Multicast Address      | 239.192.0.201           |
| Audio Encoding Format  | 24-bit PCM (Livewire) V |
| Audio Clock Rate       | 24-bit PCM (Livewire)   |
| Use RTCP?              | 16-bit PCM              |
|                        | Opus                    |
|                        | MP3                     |
|                        |                         |

Send and receive AoIP to RTP devices and AXIA Digital Consoles.

Enable RTP Streaming

Specify the multicast address

Select Encoding Format; 24-bit PCM Livewire, 16-bit PCM, Opus and Mp3

# YouTube Live Channel

## YouTube Streaming

Enable YouTube Live Streaming

YouTube Streaming Key

YouTube Output Mode

Save

¥

\*\*\*\*\*\*\*\*\*\*\*\*\*\*\*\*\*\*\*\*\*\*\*\*\*

240p 240p 360p 480p 720p

Create LIVE YouTube channel

- 1. Enable YouTube streaming
- 2. Enter your secret YouTube key to authenticate
- 3. Output Mode supports encoding rates 240p 720p

Restart player and begin streaming!

## CAP Emergency Alert Player

Emergency messages issued from NAAD (Pelmorex) may be issued as a string of text, digital audio file and/or with an included graphic image. These will automatically be received and broadcast with our systems. In the event the attached alert is missing or corrupted, relayed from Environment Canada or issued using a text source, your system will play the audio using built in TTS(text-to-speech). For video installations it will also display a scroll along bottom of screen and/or a full screen red slide with descriptive text and accompanying audio alerts.

Alert messages will continue to broadcast at the *Alert Repeat Interval* until the Alert expiry time is reached or when the NAAD sends a command to terminate playing of message. Broadcast Intrusive alert messages are required to play at least once. To limit the number of repeats of an Alert message, it is possible to change this setting.

Please refer to the National Public Alerting System **Common Look and Feel Guidance Ver 2** (https://www.publicsafety.gc.ca/cnt/mrgnc-mngmnt/mrgnc-prprdnss/npas/clf-lng-20en.aspx) for more detail on specifications and recommended practices relating to public alerts.

## Heart Beats

### Active Alerts

Last Heartbeat Received: 00:14 min Alerts Will Play In: 02:38 min

No Active Alerts

Cancel Alerts

**Expired Alerts** 

### No Expired Alerts

Pelmorex sends out keep alive heart beats that our player monitors to ensure connectivity to receive alerts. A stable internet connection must be available to receive heart beats and CAP alert messages.

**Pro Tip** In the Admin menu set Log Level to only show heart beats and alerts.

## Location Geocodes

In Canada, a Standard Geographical Classification

(https://en.wikipedia.org/wiki/Standard\_Geographical\_Classification\_code\_%28Canada%29) uses a numeric code to identify discrete areas, based on census districts. Alerts will be filtered to include only those that match, contain, or are contained by the set Alerting District.

© Mapbox (https://www.mapbox.com/about/maps/) © OpenStreetMap (http://www.openstreetmap.org/about/)

## CAP Alerts Configuration Page

| DenBroadcaster CFET Player Dashboard |               |              |           |                  |              |               |             |  |
|--------------------------------------|---------------|--------------|-----------|------------------|--------------|---------------|-------------|--|
| Status Summary Admin Sync/Me         | edia Sources  | Outputs      | Streaming | Emergency Alerts | Location Map | HTTP(S) Admin | Live Assist |  |
|                                      |               |              |           |                  |              |               |             |  |
| Enable Emergency Alerts              | $\checkmark$  |              |           |                  |              |               |             |  |
| Location Geocode                     | 6001036       |              |           |                  |              |               |             |  |
| Primary Language                     | English 🗡     |              |           |                  |              |               |             |  |
| Primary Voice (for TTS)              | mb-en1 🗸      |              |           |                  |              |               |             |  |
| Secondary Language                   | French 🗸      |              |           |                  |              |               |             |  |
| Secondary Voice (for TTS)            | mb-fr1 🗸      |              |           |                  |              |               |             |  |
| Alert Repeat Interval (in minutes)   | 30            |              |           |                  |              |               |             |  |
| Plays Per Alert (0 = no limit)       | 0             |              |           |                  |              |               |             |  |
| Truncate Long Alert Messages         |               |              |           |                  |              |               |             |  |
| Play Moderately Severe Alerts        |               |              |           |                  |              |               |             |  |
| Advanced Settings                    |               |              |           |                  |              |               |             |  |
| Purge Saved Alerts After 90 day      | s 🗹           |              |           |                  |              |               |             |  |
| Trigger RS-232 DTR on Alerts         |               |              |           |                  |              |               |             |  |
| Trigger Icecast Stream on Alert      | 5             |              |           |                  |              |               |             |  |
| Play Test Alerts                     |               |              | -         |                  |              |               |             |  |
| Lead-In Delay (in seconds)           | 1             |              |           |                  |              |               |             |  |
| Lead-Out Delay (in seconds)          | 1             |              |           |                  |              |               |             |  |
| NAAD Stream #1 URL                   | http://stream | ning1.naad-a | <u> </u>  |                  |              |               |             |  |
| NAAD Stream #2 URL                   | http://stream | ning2.naad-a | a         |                  |              |               |             |  |
| NAAD Archive #1 URL                  | http://capcp  | l.naad-adna  |           |                  |              |               |             |  |
| NAAD Archive #2 URL                  | http://capcp  | 2.naad-adna  |           |                  |              |               |             |  |
| Save                                 |               |              |           |                  |              |               |             |  |
| Alerting System Tests                |               |              |           |                  |              |               |             |  |
| Test Alerte                          |               |              |           |                  |              |               |             |  |
| Test Alerts                          | Simple Test   |              | ~         |                  |              |               |             |  |
| Inject Alert                         |               |              |           |                  |              |               |             |  |
| Active Alerts                        |               |              |           |                  |              |               |             |  |
| Last Heartbeat Received: 00:31 min   |               |              |           |                  |              |               |             |  |
| Alerts Will Play In: 25:51 min       |               |              |           |                  |              |               |             |  |
|                                      |               |              |           |                  |              |               |             |  |
| Cancel Alerts                        |               |              |           |                  |              |               |             |  |
| Expired Alerts                       |               |              |           |                  |              |               |             |  |
| No Expired Alerts                    |               |              |           |                  |              |               |             |  |
| L                                    |               |              |           |                  |              |               |             |  |

# Initial Setup

Emergency alerting dashboard is built into OBPlayer and configured in the dash board **Emergency Alerts**.

For initial setup, disconnect any USB audio device **before** powering up the unit, and use the internal green speaker/headphone jack to monitor audio output for testing. Do not setup and provision unit on air in a production environment until it is understood how it works.

Open the Dashboard to configure and ensure Emergency Alerts are enabled

# Set Alerting Locale

A single **SGC Geocode** is required for your alerting locale. In the Location Geocode window, simply enter your region's name and a current list with the SGC code will display. Multiple region SGC geocodes may be used and separated by commas eg: "6001036,6001018" would play alerts for both Tagish AND Haines Junction. Entering "6001" would capture both districts, as well as any others in the immediate locale.

## Set TTS (Text to Speech)

Select and configure Primary and Secondary Language options.

- 1. Onboard TTS Mediocre quality at best (recommended to change on first setup)
- 2. ESpeak Mbrola Voices Not much better quality as above, but an improvement. Select Language i.e. English then associate MB-en1 as primary language voice. Select ie French and primary voice of MB-fr1
- 3. AWS POLLY Best possible solution for TTS. Sounds very natural. You'll need a key from AWS. There is a very small fee to use this service from AWS, approx 4.00 USD for one million characters. Select Enable AWS POLLY enter the API key into the AWS menu in Admin. Restart player. Go back to Admin and a selection of male and female voices are available to choose from. AWS POLLY (https://aws.amazon.com/polly/)

# Advanced Settings

| Enable Emergency Alerts            |                             |
|------------------------------------|-----------------------------|
| Country to receive alerts for      | Canada ~                    |
| Enable AWS Polly voices            |                             |
| Location Geocode                   | 6001036                     |
| Primary Language                   | English ~                   |
| Primary Voice (for TTS)            | mb-en1 ~                    |
| Secondary Language                 | French ~                    |
| Secondary Voice (for TTS)          | mb-fr1 ~                    |
| Alert Repeat Interval (in minutes) | 30                          |
| Plays Per Alert (0 = no limit)     | 0                           |
| Truncate Long Alert Messages       |                             |
| Play Moderately Severe Alerts      |                             |
| Advanced Settings                  |                             |
| Purge Saved Alerts After 90 days   |                             |
| Trigger RS-232 DTR on Alerts       |                             |
| Trigger Icecast Stream on Alerts   |                             |
| Play Test Alerts                   |                             |
| Lead-In Delay (in seconds)         | 1                           |
| Lead-Out Delay (in seconds)        | 1                           |
| NAAD Stream #1 URL                 | http://streaming1.naad-adna |
| NAAD Stream #2 URL                 | http://streaming2.naad-adna |
| NAAD Archive #1 URL                | http://capcp1.naad-adna.pel |
| NAAD Archive #2 URL                | http://capcp2.naad-adna.pel |
| Total Broadcast Intrusive Alerts   | 0                           |
| Total Advisory Alerts              | 0                           |
| Total Self Generated Test Alerts   | 1                           |
| Save                               |                             |

Adjust the Alert Repeat Interval time between repeated plays of queued alert messages. Setting this value to 0 will cause an alert message to play until the Expiry time stated within that message has passed

Use the Play Moderately Severe Alerts setting to enable optional, non-broadcast intrusive alert messages, if desired. Provides a setting to Truncate Long Alert Messages to shorten long alert messages to include only the first section To play the entire CAP alert, including the entire lengthy description, disable the Truncate Long Alert Messages setting.

Provides an override to Play Moderately Severe Alerts that do not have a Broadcast Immediate status

Trigger Icecast Stream on Alerts creates an on demand mountpoint

Lead in/Out times used with a streaming service to allow entire message to not get cut off while buffering

Play Test Alerts These are not scheduled test of the alert systems, but internal system test not normally heard by public (Default = Off) Note: These alerts are not related to scheduled tests from Pelmorex.

Purge Saved Alerts after 90 days will free up your disk space, even more of a concern now with the large multimedia attachments being sent along with the CAP message.

GPIO Trigger to issue a DTR serial signal upon commencement of CAP-CP Alerts. When an alert cycle starts, the serial port will be opened and the DTR control signal (positive pin voltage) will be transmitted. After the alert cycle has completed, the DTR signal will drop (negative pin voltage).

Lead-in and Lead-out delay timings may be adjusted to prevent 'clipping' of messages.

Trigger Icecast Alerts is used to generate an on demand Icecast mountpoint.

Logging of Alerts shows the count of played alerts; broadcast intrusive, moderate advisories and self generated tests. This can also be downloaded from the Admin main menu.

## Injecting Alerts into the broadcast chain

Every station is setup different with several ways to inject audio and visual alerts into the broadcast chain. CAP alerts are received and authenticated by the standalone alert player and put into the broadcast chain each with their own merits, listed below in no particular order.

## Audio

When an alert is received, audio is sent out for your systems to receive in several ways. Generally there is no audio present unless a message is being issued; either a valid CAP message, Pelmorex test message or when a internal test alert is issued.

• Onboard analog stereo 1/8" mini output using Realtek ALC888S codec. Audio present only when a valid CAP message is being broadcast.

• GPIO trigger reverses DTR voltage on pin 4 using RS232 DB9 when CAP message is played to switch an **External relay (http://support.openbroadcaster.com/Accessories#mechanical-rs232-switching-relay)**.

• Using **BARIX exstreamer (http://support.openbroadcaster.com/player#cap-alerts-with-barix-exstreamer)** at transmitter to listen to a priority port of incoming stream of CAP message

Configuring ICECAST server to detect new mount point of on demand stream

• Silence Detection using external third party hardware used to sense audio coming out of the Alert Player and mechanically switch a relay on your board.

• Windows playout machine may use free Silence Detection software from **Pira CZ Silence Detector (http://pira.cz/)** to switch broadcast audio source when CAP message is played.

• Integrating to AXIA Digital AOIP Consoles to sense an on demand Livewire stream of CAP message in conjunction with the Qor's GPIO to switch channels on the console while EAS is in progress and switch back.

#### CAP Alerts with Barix Exstreamer

OBPlayer creates an on demand IceCast mount point when an alert is present with a Barix Exstreamer receiver at transmitter to play CAP alerts. Stations normally will be supplying audio to Exstreamer at transmitter. Barix will be configured to detect and automatically switch to the generated alert mount point the new mount point stream, cut over and play alert, switch back to normal programming when alert stops.

#### Prerequisites

In order to make the priority streaming work, so that OBPlayer only outputs the alerts and nothing else; disable the scheduler, fallback player, audio in, and the test signal.

#### **Configure OBPlayer**

**Streaming Page** Create a mount point on local machine's IceCast server. Exstreamer will switch to the generated alert mount point and switch back when it stops. There is a minor delay in the switching with Barix Exstreamer. Set the lead-in delay to 1 second and the lead-out delay to 5 seconds to catch the whole alert cycle without having too much delay before and after.

**Barix Configuration** Set the first URL as priority for the alert stream. Second URL is set to the normal stream coming from the studio.

When a CAP message matches your region, a mount point will be temporarily created, overriding your studio. When the alert is finished playing, normal programming from your studio will resume.

### **GPIO** Audio Relay

If using the GPIO switching Relay, connect a serial cable from the Player to the Switching Relay. On the Emergency Alerts tab, under Advanced Settings, enable the RS-232 DTR Alert signal.

## Visual

Applicable for; over the air TV, Cable TV and digital signage applications. Normal visual content will be displayed. When there is a valid CAP alert, a red scrolling overlay will display the text of message with accompanying audio of the alert. Graphis sent as attachments will display full screen if present.

• Onboard local video with (HDMI\DP\DSUB) where an overlay will be displayed when a valid CAP message is being broadcast.

• GPIO trigger on pin 4 using RS232 DB9 when CAP message is played to switch CATV channel on digital cable head end.

Configuring ICECAST server to detect new mount point of on demand stream

## Test Alerts

We offer several ways to test and set levels.

# Self Generated Test Alerts

To confirm that Alert messages are working correctly, select one of the four sample valid CAP messages:

- 1. Simple Test. Generates an internal CAP formated message and plays using TTS
- 2. Embedded Audio Test. Generates an internal CAP message and plays a supplied MP3 file instead of TTS.
- 3. External Audio Test. Generates an internal CAP alert message, fetches and plays a test MP3 file from Pelmorex.
- 4. Embedded Audio and Image Test. Generates an internal CAP test the displays a JPG image and plays audio recording. Requires 'Moderately Severe Alerts' to be enabled.

Click Inject to add the message to the Active Alerts queue; a 20 second countdown begins. If another incoming message is received, the countdown timer is rest at 20 seconds. Once the countdown reaches 0 secs, queued messages will play through the active audio output and can be observed in real time on the player's main Status Page displaying the current state of the Player with live display of system events.

Pro Tip Try different text-to-speech voices when testing alerts, before placing on air.

# Scheduled Testing

In Canada, national tests are done every 6 months. Contact Alert Ready (https://www.alertready.ca/) for more info on scheduled testing.

# Ad Hoc LIVE testing

It is possible to monitor and receive real alerts by entering high level SGC geocodes for provinces (Atlantic Canada=1; Quebec=2; Ontario=3; Prairies=4; British Columbia=5; Northern Canada=6) and test with moderate advisories.

Enable the Play Moderately Severe Alerts setting to receive and play additional warning messages.

Set your levels, testing and be sure to reset the Location Geocode back for your specific alerting locale before proceeding to **Production Operation**.

**Pro Tip** `Admin` Menu has a button to export a text log of all Broadcast Intrusive messages ever played on your alert player

### Indigenous Alerts

### **Experimental Features**

| Advanced Settings                                                                          |              |
|--------------------------------------------------------------------------------------------|--------------|
| Show Sync Tab                                                                              | $\checkmark$ |
| Show Streaming Tab                                                                         |              |
| Show Alerts Tab                                                                            | $\checkmark$ |
| Show Location Tab                                                                          | $\checkmark$ |
| Show LiveAssist Tab                                                                        | $\checkmark$ |
| AWS access key ID                                                                          |              |
| AWS secret access key                                                                      |              |
| AWS region name                                                                            | Oregon 🗸     |
| Experimental Settings                                                                      |              |
| Show Indigenous Alert settings                                                             |              |
| Show Alert Lead-in settings                                                                |              |
| Show Station Remote Override<br>settings                                                   |              |
| Show SSL settings                                                                          |              |
| Show SDR streaming/logging<br>settings                                                     |              |
| enable News feed override (file drop playback)                                             |              |
| To ensure all Experimental features<br>work, please make sure all<br>dependencies are met. |              |
| More info                                                                                  |              |
| Save                                                                                       |              |

Use these at your own risk for experimenting with of new features that are not recommended for production environments. Enable the feature from Admin advanced menu and restart player.

More info about experimental features is found Here

(https://wiki.openbroadcaster.com/Experimental)

## Feedback

Find a **bug (https://github.com/openbroadcaster/obplayer/issues/new)**? Have a **feature request** (https://github.com/openbroadcaster/obplayer/issues/new)? We really appreciate your feedback!

Open Server Bugs

No open issues

Open Player Bugs

16 - LA with Line In not switching to Fall Back Media

With ullet from Friends of Cake